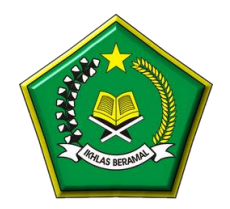

# **BUKU III**

# PANDUAN CALON PESERTA SERDOS ONLINE PTKI TAHUN 2019

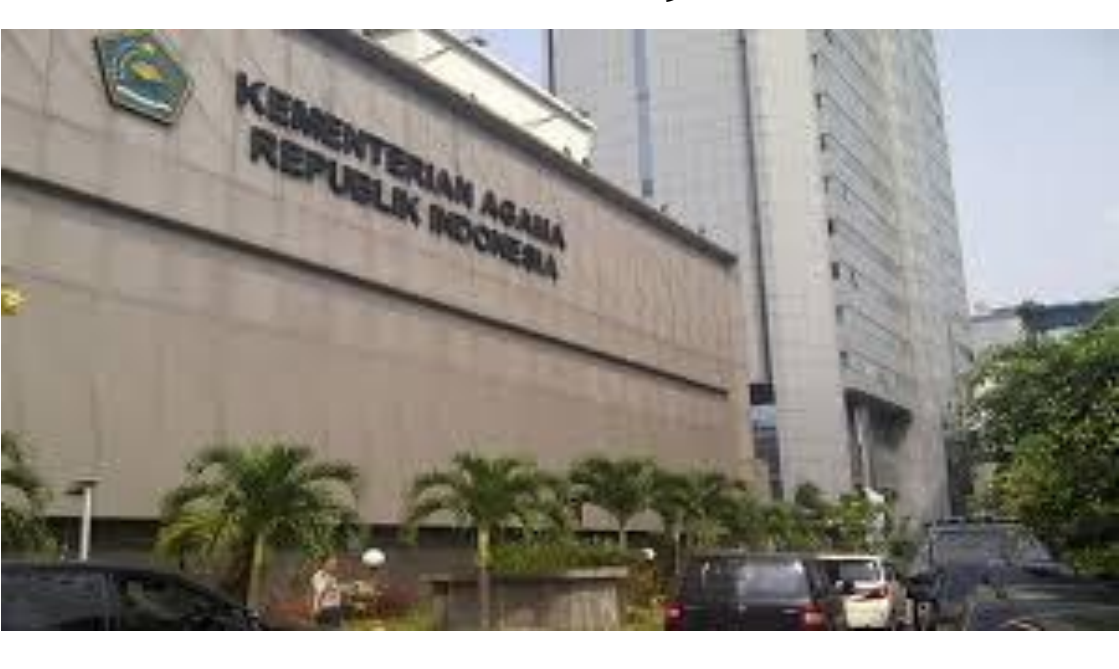

DIREKTORAT PENDIDIKAN TINGGI KEAGAMAAN ISLAM DIREKTORAT JENDERAL PENDIDIKAN ISLAM KEMENTERIAN AGAMA REPUBLIK INDONESIA

Copyright@2019, Kementerian Agama RI Dilarang mengkopi atau menggandakan sebagian atau keseluruhan isi dokumen tanpa seizin Kementerian Agama RI

# **DAFTAR ISI**

| DAFTAR I | ISI                                 | iii |
|----------|-------------------------------------|-----|
| BAB I    | PANDUAN PESERTA SERDOS<br>ONLINE    | 1   |
|          | A. Menu Isian Data Diri (Biodata)   | 2   |
|          | B. Menu Isian PAK                   | 3   |
|          | C. Menu Penilaian Persepsional      | 4   |
| BAB II   | PANDUAN ATASAN CALON                |     |
|          | PESERTA SERDOS ONLINE               |     |
|          | A. Menu Isian Data Diri (Biodata)   | 06  |
|          | B. Menu Penilaian Persepsional      | 07  |
| BAB III  | PANDUAN TEMAN SEJAWAT               |     |
|          | CALON PESERTA SERDOS ONLINE         |     |
|          | A. Menu Isian Data Diri (Biodata)   | 10  |
|          | B. Menu Penilaian Persepsional      | 11  |
| BAB IV   | PANDUAN MAHASISWA CALON             |     |
|          | PESERTA SERDOS ONLINE               |     |
|          | A. Menu Isian Data Diri (Biodata)   | 14  |
|          | B. Menu Penilaian Persepsional      | 15  |
| BAB V    | PANDUAN PESERTA SERDOS<br>ONLINE    |     |
|          | 1. Menu Isian CV (Curriculum Vitae) |     |
|          | A. Riwayat Pendidikan               | 19  |
|          | B. Pelatihan Profesional            | 19  |
|          | C. Pengalaman Mengajar              | 20  |
|          | D. Produk Bahan Ajar                | 20  |
|          | E. Riwayat Penelitian               | 21  |
|          | F. Riwayat Karya Ilmiah             | 21  |
|          | 5 5                                 |     |

| G. Riwayat Pertemuan Ilmiah       | 22 |
|-----------------------------------|----|
| H. Riwayat Penghargaan            | 22 |
| I. Riwayat Pengabdian Masyarakat  | 23 |
| 2. Menu Pengisian Deskripsi Diri  |    |
| A. Deskripisi Diri Komponen A     |    |
| (Pengembangan Kualitas            |    |
| Pembelajaran)                     | 24 |
| B. Deskripisi Diri Komponen B     |    |
| (Pengembangan Keilmuan)           | 25 |
| C. Deskripisi Diri Komponen C     |    |
| (Pengabdian Kepada Masyarakat)    | 26 |
| D. Deskripisi Diri Komponen D     |    |
| (Manajemen Pengelolaan Institusi) | 26 |
| E. Deskripisi Diri Komponen E     |    |
| (Peningkatan Kualitas Kegiatan    | 27 |
| Mahasiswa)                        |    |
| 3. Upload Surat Pernyataan        | 27 |
| -                                 |    |

## BAB I

#### PANDUAN CALON PESERTA SERDOS ONLINE PTKI

Sertifikasi dosen online dapat diakses pada alamat atau: <u>http://serdos.diktis.id</u> Begitu diakses melalui alamat di atas, maka akan tampil *website* dengan tampilan seperti pada gambar dibawah ini:

| 🛓 Username                         |
|------------------------------------|
| A Password                         |
| Remember me Login                  |
| 2017 © DIKTIS - Sertifikasi Dosen. |
|                                    |
|                                    |
|                                    |

Calon peserta diharuskan *login* terlebih dahulu kedalam aplikasi mengunakan akun *Userneme* dan *Password* yang akan diberikan oleh Panitia penyelenggara sertifikasi dosen pada perguruan tinggi pengusul. Setelah *login* maka aplikasi akan menuju haaman utama yang memuat Jadwal terkait sertifikasi dosen dan Status dari calon peserta seperti yang bisa dilihat pada gambar dibawah ini:

| <u> (</u> | ≡ | Aplikasi Sertifikasi Dosen                                                                                                    |                                                 |                        |         | 🚢 Dosen Yang Diusulkan 🛛 🚺                                |
|-----------|---|----------------------------------------------------------------------------------------------------|-------------------------------------------------|------------------------|---------|-----------------------------------------------------------|
| MENU      | ¢ | Dashboard Registeren Data<br>A JADWAL SERTIFIKASI 2017                                                                                                  |                                                 |                        |         | ~                                                         |
| Penilaian | < | AGENDA                                                                                                    | MULAI                                           | AKHIR                  |         |                                                           |
|           |   | Periode Pendaftaran<br>Waktu penentuan bakal calon dan penentuan calon peserta.                                                                         | 14 August 2017 - 00:05                          | 30 August 2017 - 22:50 |         |                                                           |
|           |   | Periode Penilaian Persepsional<br>Peserta memperbarui data diri, khusus Calon Peserta(DYU) harus<br>melengkapi CV dan PAK sebelum periode ini berakhir. | 07 August 2017 - 00:10                          | 17 August 2017 - 00:00 |         |                                                           |
|           |   | Periode Penentuan Peserta<br>Kemenag menentukan slapa saja yang menjadi peserta Sertifikasi 2017<br>berdasarkan nilai Persepsional dan Nilai gabungan.  | 13 August 2017 - 00:20                          | 24 August 2017 - 05:25 |         |                                                           |
|           |   | Periode Pengisian Deskripsi Diri<br>Peserta Sertifikasi 2017 mengisi deskripsi diri.                                                                    | 01 August 2017 - 01:05                          | 15 August 2017 - 01:05 |         |                                                           |
|           |   | Periode Penilaian Oleh Asesor<br>Asesor melakukan penilaian deskripsi diri.                                                                             | 08 August 2017 - 05:25                          | 31 August 2017 - 00:50 |         |                                                           |
|           |   | ▲ STATUS DOSEN SERTIFIKASI 2017                                                                                                    |                                                 |                        |         | ~                                                         |
|           |   | STATUS ANDA DALAM SERTIFIKASI 2017<br>Icons in place of numbers for steps. Replace the text with the icon of your choice.                               |                                                 |                        |         |                                                           |
|           |   | BAKAL CALON<br>Menunggu penentuan calon peserta dari PT Mer                                                                                             | CALON PESERTA<br>nunggu hasil penilaian perseps | ional                  | PESERTA | LULUS SERTIFIKASI<br>Selamat, anda Julus Sertifikasi 2017 |

Terdapat beberapa langkah yang harus dilakukan oleh Dosen Yang Diusulkan (DYU) sebagai Calon Peserta Sertifikasi Dosen pada 2019. Langkah-langkah tersebut adalah sebagai berikut:

# 1. MENU ISIAN DATA DIRI (BIODATA)

Langkah pertama yang harus dilakukan adalah mengakses menu **Data Diri** yang terdapat pada sebelah kiri dari halaman aplikasi. Proses yang akan dilakukan adalah mengisi data diri sesuai dengan data calon peserta sertifikasi dosen 2019. Jika calon peserta tidak mengisi data diri terlebih dahulu maka tidak akan diperkenankan untuk beralih ke tahap selanjutnya.

| ء 🖄               | 🗉 Aplikasi Sertifikas            | i Dosen                                                                                                    | 🚢 Dosen Yang Diusulkan 🛛 💽      |
|-------------------|----------------------------------|----------------------------------------------------------------------------------------------------|---------------------------------|
| MENU              | Data Diri Untuk Sertifikasi 2017 |                                                                                                    |                                 |
| 🔲 Biodata Dosen 🗸 |                                  | PROFILE ACCOUNT                                                                                                    | Personal info Ganti/Upload Foto |
| PAK               |                                  | PT Pengusul                                                                                                    | · · ·                           |
| Penilaian <       |                                  | Nama                                                                                                    |                                 |
|                   | ASISTEN AHLI                     | Gelar Depan                                                                                                    |                                 |
|                   |                                  | Gelar Belakang                                                                                                    |                                 |
|                   |                                  | MA<br>Pendidikan Terahiri                                                                                                    |                                 |
|                   |                                  | 52<br>Jenis Kelamin                                                                                                    | · · ·                           |
|                   |                                  | Laki Jaki<br>Jjabatan Akademik                                                                                                    | •                               |
|                   |                                  | Poset vini<br>Pengkat                                                                                                    |                                 |
|                   |                                  |                                                                                                    |                                 |
|                   |                                  | Januari Marana Marana Mar | *                               |
|                   |                                  | II/8<br>NP                                                                                                    | •                               |
|                   |                                  | 3671012601880000<br>Alamat Rumah                                                                                                    |                                 |
|                   |                                  | Tangerang Selatan<br>Telp Rumah                                                                                                    |                                 |
|                   |                                  | Émail                                                                                                    |                                 |
|                   |                                  | JAKARTABAILANA.com Teringat Lahir                                                                                                    |                                 |
|                   |                                  | Tangerang<br>Tgl Lahir<br>30 Marc 2003                                                                                                    |                                 |
|                   |                                  | Institual<br>FAI Universitas Muhammadiyah Tangerang                                                                                                    | *                               |
|                   |                                  | tidang Ilmu<br>151 - Pendidikan Agama Islam                                                                                                    |                                 |
|                   |                                  | Save Charges                                                                                                    | $(\uparrow)$                    |

Untuk menyimpan perubahan data diri maka calon peserta perlu menekan tombol *save changes*. Langkah berikutnya adalah mengunggah foto calon peserta pada sub menu yang terdapat pada sebelah kanan dari laman aplikasi.

| <u> ( 🙆 )</u>          | ≡ | Aplikasi Sertifikas              | i Dosen                                                                                                    | 🛔 Dosen Yang Diusulkan 🛛 🚺         |
|------------------------|---|----------------------------------|----------------------------------------------------------------------------------------------------|------------------------------------|
| MENU                   | ÷ | Data Diri Untuk Sertifikasi 2017 | PROFILE ACCOUNT                                                                                                    | Personal Info Ganti/Upload Foto    |
| Data Diri<br>PAK<br>CV |   | 2                                | Anim parlatur cliche reprehenderit, enim elusmod high life accusamus terry richardson ad squid. 3 wolf moon officia aute, non cupidatat skateboard dolor<br>taborum elusmod. | brunch. Food truck quinoa nesciunt |
| Penilaian              |   | ASISTEN AHLI                     | no image<br>Plith Gambar                                                                                                    |                                    |
|                        |   |                                  | Simpan Batal                                                                                                    |                                    |

Untuk memilih foto silahkan tekan pada tombol *Pilih Gambar*. Kriteria foto yang hendak di unggah di atas adalah sebagai berikut:

- 1. Pas foto berwarna terbaru;
- 2. Jelas dan warna tidak pudar;
- 3. Foto formal (seperti foto yang anda gunakan untuk dokumen negara lain, seperti ijazah, dll.);
- 4. Latar belakang merah;

Setelah selesai klik pada tombol *simpan* untuk menyimpan gambar.

# 2. MENU ISIAN PAK

Langkah kedua adalah mengisi SK Fungsional dan PAK (Penetapan Angka Kredit). Silahkan klik menu **PAK**. Langkah-langkah yang harus dilakukan adalah sebagai berikut:

- Scan dokumen PAK dan SK Fungsional Dosen anda. Jika terdiri dari 2 (dua) lembar, jadikan jadikan 1 (satu) file.
- Begitu PAK dan SK Fungsional siap dalam bentuk file, silahkan klik pada tombol *choose file* untuk *upload* berkas SK Fungsional dulu pada kolom di atas. Jika sudah selesai, silahkan klik pada *choose file* untuk *upload* berkas PAK pada kolom di bawahnya.
- Setelah selesai mengunggah kedua file tersebut klik pada tombol *simpan* untuk menyimpan perubahan.

| Ś               | ≡ | Aplikasi Sertifikasi Dos     | en                                                               | 🛓 Dosen Yang Diusulkan |  |
|-----------------|---|------------------------------|------------------------------------------------------------------|------------------------|--|
| MENU            |   | Data Diri                    |                                                                  |                        |  |
| 🔲 Biodata Dosen | ~ | A PENGISIAN PAK              |                                                                  | ~                      |  |
| Data Diri       |   | TMT Fungsional (Kepangkatan) |                                                                  |                        |  |
| PAK             |   | TMT                          |                                                                  | =                      |  |
| cv              |   | No.SK                        | No.SK                                                            | в                      |  |
| Penilaian       | < | Pejabat yang bertanda tangan | Pejabat                                                          | в                      |  |
|                 |   | Dokumen kepangkatan          | Choose File No file chosen<br>file yang diterima : jog.jpeg.pdf. |                        |  |
|                 |   | TMT Golongan                 |                                                                  |                        |  |
|                 |   | тмт                          |                                                                  |                        |  |
|                 |   | No.5K                        | No.SK                                                            | B                      |  |
|                 |   | Pejabat yang bertanda tangan | Pejabat                                                          | B                      |  |
|                 |   | Dokumen golongan             | Choose File No file chosen<br>file yang diterima : jpg.jpeg.pdf. |                        |  |
|                 |   |                              | submit                                                           |                        |  |
|                 |   |                              |                                                                  |                        |  |

# 3. MENU PENILAIAN PERSEPSIONAL

Langkah terakhir yang harus dilakukan oleh setiap calon peserta sertifikasi dosen adalah memberikan penilaian persepsional. Calon peserta dapat mengaksesnya melalui menu *Penilaian Persepsional* yang ada pada sebelah kiri dari laman aplikasi seperti pada gambar dibawah ini:

| (                   | Aplikasi Sertifikasi Dosen                                                                                                    | 🛔 Dosen Yang Diusulkan             |   |
|---------------------|----------------------------------------------------------------------------------------------------|------------------------------------|---|
| MENU                | Penilaian Persepsional Dosen Settificasi 2017  PENILAIAN PERSEPSIONAL                                                                                                    |                                    | ~ |
| Penilaian · ·       | Periode penilaian persepsional dimulai, silahkan mengisi nilai persepsional<br>Periode penilaian persepsional : 07 August 2017 - 00:10 sampai dengan 21 August 2017 - 00:00                                                                                                    |                                    |   |
| rengsan Jesarpa Jin | Biodata Dosen                                                                                                    |                                    |   |
|                     | Petunjuk<br>Sesuai dengan yang Saudara ketahui, berlah penlalan secara jujur, objektif, dan penuh tanggung Jawab terhadap diri sendiri, khususnya terhadap hal-hal yang terkait dengan kompetensi pedagogik, p<br>dengan cara memilih angka pada pilihan sikor yang tersedia.<br>1 - sangat tidak bakkrangat rendahridak pernah<br>2 - tidak bakirendahrijandang-Badang<br>3 - biasar/cukup/hadang-Badang<br>4 - bakirendahrijang Jenning<br>5 - sangat bakirsangat tingg/senila | rofesional, kepribadian dan sosial |   |
|                     | Kompetensi Pedagogik                                                                                                    |                                    |   |
|                     | Kesiapan memberikan kuliah dan/atau praktek/ praktikum                                                                                                    |                                    |   |
|                     | $\bigcirc 1 \qquad \bigcirc 2 \qquad \bigcirc 3 \qquad \bigcirc 4 \qquad \bigcirc 5 \qquad \bigcirc 6 \qquad \bigcirc 7$                                                                                                    |                                    |   |
|                     | Keteraturan dan ketertiban penyelenggaraan perkuliahan                                                                                                    |                                    |   |
|                     | $\bigcirc 1 \qquad \bigcirc 2 \qquad \bigcirc 3 \qquad \bigcirc 4 \qquad \bigcirc 5 \qquad \bigcirc 6 \qquad \bigcirc 7$                                                                                                    |                                    |   |
|                     | Kemampuan menghidupkan suasana kelas                                                                                                    |                                    |   |
|                     | $\bigcirc 1 \qquad \bigcirc 2 \qquad \bigcirc 3 \qquad \bigcirc 4 \qquad \bigcirc 5 \qquad \bigcirc 6 \qquad \bigcirc 7$                                                                                                    |                                    |   |
|                     | Kejelasan Penyampaian materi dan jawaban terhadap pertanyaan di kelas                                                                                                    |                                    |   |
|                     | $\bigcirc 1 \qquad \bigcirc 2 \qquad \bigcirc 3 \qquad \bigcirc 4 \qquad \bigcirc 5 \qquad \bigcirc 6 \qquad \bigcirc 7$                                                                                                    |                                    |   |
|                     | Pemanfaatan media dan teknologi pembelajaran                                                                                                    |                                    |   |
|                     | $\bigcirc 1 \qquad \bigcirc 2 \qquad \bigcirc 3 \qquad \bigcirc 4 \qquad \bigcirc 5 \qquad \bigcirc 6 \qquad \bigcirc 7$                                                                                                    |                                    |   |
|                     | Keanekaragaman cara pengukuran hasil belajar                                                                                                    |                                    |   |
|                     | $\bigcirc 1 \bigcirc 2 \bigcirc 3 \bigcirc 4 \bigcirc 5 \bigcirc 6 \bigcirc 7$                                                                                                    |                                    |   |
|                     | Pemberian umpan balik terhadap tugas                                                                                                    |                                    |   |
|                     |                                                                                                    |                                    |   |
|                     | Kesesuaian materi ujian dan/atau tugas dengan tujuan mata kuliah                                                                                                    |                                    |   |
|                     |                                                                                                    |                                    |   |
|                     | Kesesualan nilai yang diberikan dengan hasil belajar                                                                                                    |                                    |   |
|                     |                                                                                                    |                                    |   |

#### Kompetensi Profesional

| Kemamp     | Kemampuan menjelaskan pokok bahasan/topik secara tepat |              |             |              |              |                                              |     |  |  |
|------------|--------------------------------------------------------|--------------|-------------|--------------|--------------|----------------------------------------------|-----|--|--|
| 01         | <b>2</b>                                               | ⊖ <b>3</b>   | <b>4</b>    | 05           | 06           | ○ 7                                          |     |  |  |
| Kemamp     | uan memb                                               | eri contoh   | relevan da  | ıri konsep y | ang diajarl  | kan                                          |     |  |  |
| ⊖ <b>1</b> | <b>2</b>                                               | ⊖ <b>3</b>   | <b>○4</b>   | 05           | ○ 6          | ○ 7                                          |     |  |  |
| Kemamp     | uan menje                                              | laskan ket   | erkaitan bi | dang/topik   | yang diajar  | rkan dengan bidang/topik lain                |     |  |  |
| <b>○ 1</b> | <b>2</b>                                               | ⊖ <b>3</b>   | <b>4</b>    | 05           | 06           | ○ 7                                          |     |  |  |
| Kemamp     | uan menje                                              | laskan ket   | erkaitan bi | dang/topik   | yang diajar  | rkan dengan konteks kehidupan                |     |  |  |
| <b>○ 1</b> | <b>○ 2</b>                                             | ⊖ <b>3</b>   | <b>○4</b>   | ○ 5          | 06           | ○ 7                                          |     |  |  |
| Penguas    | aan akan i                                             | su-isu muta  | akhir dalar | n bidang ya  | ang diajarka | an                                           |     |  |  |
| O 1        | <b>2</b>                                               | ⊖ <b>3</b>   | <b>4</b>    | 05           | 06           | ○ 7                                          |     |  |  |
| Penggun    | aan hasil-h                                            | nasil peneli | itian untuk | meningkatl   | kan kualita: | as perkuliahan                               |     |  |  |
| 01         | <b>2</b>                                               | ⊖ <b>3</b>   | <b>4</b>    | 05           | 06           | ○ 7                                          |     |  |  |
| Pelibatar  | n mahasisw                                             | va dalam p   | enelitian/k | ajian dan a  | tau penger   | mbangan/ rekayasa/ desain yang dilakukan dos | sen |  |  |
| <b>1</b>   | <b>2</b>                                               | <b>3</b>     | <b>○ 4</b>  | 05           | 06           | ○ 7                                          |     |  |  |
| Kemamp     | uan mengg                                              | gunakan be   | eragam tek  | knologi kom  | nunikasi     |                                              |     |  |  |
| 01         | 02                                                     | O 3          | 04          | 05           | 06           | 07                                           |     |  |  |

#### Kompetensi Kepribadian

| Kewibawaan sebagai pribadi dosen                                       |                                        |                                             |                                   |                            |                           |                     |  |  |  |
|------------------------------------------------------------------------|----------------------------------------|---------------------------------------------|-----------------------------------|----------------------------|---------------------------|---------------------|--|--|--|
| 01                                                                     | <u> </u>                               | <b>3</b>                                    | ○ 4                               | 05                         | 06                        | ○7                  |  |  |  |
| Kearifan d                                                             | Kearifan dalam mengambil keputusan     |                                             |                                   |                            |                           |                     |  |  |  |
| 01                                                                     | <u> </u>                               | ⊖ <b>3</b>                                  | <b>○ 4</b>                        | 05                         | 06                        | ○7                  |  |  |  |
| Menjadi c                                                              | ontoh dala                             | m bersikap                                  | dan berpril                       | aku                        |                           |                     |  |  |  |
| <b>○ 1</b>                                                             | <u> </u>                               | ⊖ <b>3</b>                                  | ○ 4                               | ○ 5                        | 06                        | <b>○7</b>           |  |  |  |
| Satunya kata dan tindakan                                              |                                        |                                             |                                   |                            |                           |                     |  |  |  |
| Saturiya k                                                             | ata dan tin                            | dakan                                       |                                   |                            |                           |                     |  |  |  |
|                                                                        |                                        | оакап<br>О З                                | <u> </u>                          | 0 5                        | 0 6                       | ○7                  |  |  |  |
| 1<br>Kermamp                                                           | 2 uan menge                            | dakan<br>3<br>endalikan d                   | 0 4<br>iri dalam be               | _ 5<br>erbagai situ        | 0 6<br>asi dan kor        | 07                  |  |  |  |
| 1<br>Kermamp                                                           | uan menge<br>2<br>2                    | dakan<br>3<br>endalikan d<br>3              | ○ 4<br>iri dalam be<br>○ 4        | ◯ 5<br>erbagai situ<br>◯ 5 | ◯ 6<br>asi dan kor<br>◯ 6 | 07<br>ndisi<br>07   |  |  |  |
| <ul> <li>1</li> <li>Kermamp</li> <li>1</li> <li>Adil dalarr</li> </ul> | uan menge<br>2<br>2<br>2<br>n memperla | dakan<br>3<br>endalikan d<br>3<br>kukan mał | 4<br>iri dalam be<br>4<br>nasiswa | _ 5<br>erbagai situ<br>_ 5 | ○ 6<br>asi dan kor<br>○ 6 | ○ 7<br>ndisi<br>○ 7 |  |  |  |

#### Kompetensi Sosial

```
Kemampuan menyampaikan pendapat
01 02 03 04 05
                                    06
                                              07
Kemampuan menerima kritik, saran, dan pendapat orang lain
01 02 03 04 05 06
                                              07
Mengenal dengan baik mahasiswa yang mengikuti kuliahnya
01 02 03 04 05 06
                                             07
Mudah bergaul di kalangan sejawat, karyawan, dan mahasiswa
\bigcirc 1 \qquad \bigcirc 2 \qquad \bigcirc 3 \qquad \bigcirc 4 \qquad \bigcirc 5 \qquad \bigcirc 6 \qquad \bigcirc 7
Toleransi terhadap keberagaman mahasiswa
01 02 03
                     ○4 ○5 ○6 ○7
Submit
```

Pilih skor: 1 sampai dengan 7 pada setiap item. Pastikan jangan ada satupun item yang terlewat.

Jika telah diisi data di dalam kolom di atas, silahkan Klik **Submit**, jika anda telah selesai memasukkan data atau akan melakukan perbaikan pada data.

#### BAB II

#### PANDUAN ATASAN CALON PESERTA SERDOS ONLINE

Sertifikasi dosen online dapat diakses pada alamat atau: <u>http://serdos.diktis.id</u> Begitu diakses melalui alamat di atas, maka akan tampil laman *website* dengan tampilan seperti pada gambar dibawah ini:

| 👗 Username                         |
|------------------------------------|
| Password                           |
| Remember me Login                  |
| 2017 © DIKTIS - Sertifikasi Dosen. |
|                                    |
|                                    |
|                                    |

Atasan dari Calon peserta diharuskan *Login* terlebih dahulu kedalam aplikasi mengunakan akun *Userneme* dan *Password* yang akan diberikan oleh Panitia penyelenggara sertifikasi dosen pada perguruan tinggi pengusul. Setelah *Login* maka aplikasi akan menuju halaman utama seperti yang bisa dilihat pada gambar dibawah ini:

| ( ( )                         | Aplikasi Sertifikasi Dosen                            | I        |                        |                        | 📥 Atasan |   |
|-------------------------------|-------------------------------------------------------|----------|------------------------|------------------------|----------|---|
| MENU<br>🖃 Biodata Penilai 🛛 < | Dashboard Ringkasan Data<br>A JADWAL SERTIFIKASI 2017 |          |                        |                        |          | ~ |
| Penilaian & Monitoring <      | AGENDA                                                |          | MULAI                  | AKHIR                  |          |   |
|                               | Periode Pendaftaran                                   | Detail ~ | 14 August 2017 - 00:05 | 30 August 2017 - 22:50 |          |   |
|                               | Periode Penilaian Persepsional                        | Detail ~ | 07 August 2017 - 00:10 | 31 August 2017 - 00:00 |          |   |
|                               | Periode Penentuan Peserta                             | Detail ~ | 13 August 2017 - 00:20 | 28 August 2017 - 05:25 |          |   |
|                               | Periode Pengisian Deskripsi Diri                      | Detail ~ | 01 August 2017 - 01:05 | 29 August 2017 - 09:45 |          |   |
|                               | Periode Penilaian Oleh Asesor                         | Detail ~ | 08 August 2017 - 05:25 | 31 August 2017 - 00:50 |          |   |

Terdapat beberapa langkah yang harus dilakukan oleh Atasan Calon Peserta Sertifikasi Dosen pada 2019. Langkah-langkah tersebut adalah sebagai berikut:

# 1. MENU ISIAN DATA DIRI (BIODATA)

Langkah pertama yang harus dilakukan adalah mengakses menu **Data Diri** yang terdapat pada sebelah kiri dari halaman aplikasi. Proses yang akan dilakukan adalah mengisi data diri sesuai dengan data dari atasan calon peserta sertifikasi dosen 2019.

Jika atasan calon peserta tidak mengisi data diri terlebih dahulu maka tidak akan diperkenankan untuk melakukan penilaian persepsional.

| ≡                        | Aplikasi Sertifikas | i Dosen               | 🔺 Atasan 🛛 💽                |
|--------------------------|---------------------|-----------------------|-----------------------------|
| MENU                     | Data Diri Penilai   |                       |                             |
| 🔲 Biodata Penilai 🛛 🗸    |                     | PROFILE ACCOUNT Perso | anal Info Ganti/Upload Foto |
| Data Diri                |                     | Nama                  |                             |
| Penilaian & Monitoring < |                     | NDN                   |                             |
|                          | ATASAN              | Jabatan               |                             |
|                          |                     | Sejak Tahun           |                             |
|                          |                     | Jenis Kelamin         |                             |
|                          |                     | rum Save Charges      |                             |

Untuk menyimpan perubahan data diri maka calon peserta perlu menekan tombol *save changes*. Langkah berikutnya adalah mengunggah foto pada sub menu yang terdapat pada sebelah kanan dari laman aplikasi.

| ≡                                            | Aplikasi Sertifikas | i Dosen                                                                                                    | 🛓 Atasan 🛛 💽        |
|----------------------------------------------|---------------------|----------------------------------------------------------------------------------------------------|---------------------|
| MENU                                         | Data Diri Penilai   |                                                                                                    | Contribution        |
| Data Dirl Data Dirl Penilaian & Monitoring < | ATASAN              | Anim paratur cliche reprehendent, enim eiusmod high life accusamus terry richardson ad squid, 3 wolf moon officia aute, non cupidatat skateboard dolor brunch. Food tru<br>laborum eiusmod. | ick quinoa nesciunt |
|                                              |                     | Pilh Gambar<br>Simpan Batal                                                                                                    |                     |

Untuk memilih foto silahkan tekan pada tombol *Pilih Gambar*. Kriteria foto yang hendak di unggah di atas adalah sebagai berikut:

- a. Pas foto berwarna terbaru;
- b. Jelas dan warna tidak pudar;
- c. Foto formal (seperti foto yang anda gunakan untuk dokumen negara lain, seperti ijazah, dll.);

Setelah selesai klik pada tombol *simpan* untuk menyimpan gambar.

# 2. MENU PENILAIAN PERSEPSIONAL

Langkah selanjutnya yang harus dilakukan oleh setiap Atasan dari calon peserta sertifikasi dosen adalah memberikan penilaian persepsional. Atasan Calon peserta dapat mengaksesnya melalui menu *Penilaian Persepsional* yang ada pada sebelah kiri dari laman aplikasi seperti pada gambar dibawah ini:

| <u>()</u>                    | Aplikasi Sertifikasi Dosen                                                                                                    |  |  |  |  |  |  |
|------------------------------|----------------------------------------------------------------------------------------------------|--|--|--|--|--|--|
|                              |                                                                                                    |  |  |  |  |  |  |
| INU                          | Penilaian Persepsional Dosen Sertificasi 2017                                                                                                    |  |  |  |  |  |  |
| Biodata Penilai <            | A PENILAIAN PERSEPSIONAL                                                                                                    |  |  |  |  |  |  |
| 🛿 Penilaian & Monitoring 🗸 🗸 | Periode penilaian persepsional dimulai, silahkan mengisi nilai persepsional                                                                                                    |  |  |  |  |  |  |
| Penilaian Persepsional       | Periode penilaian perseptional : 07 August 2017 - 00:10 sampai dengan 31 August 2017 - 00:00                                                                                                    |  |  |  |  |  |  |
|                              | Biodata Dosen                                                                                                    |  |  |  |  |  |  |
|                              | Nama<br>Milana Abdillah subarkah                                                                                                    |  |  |  |  |  |  |
|                              | Gelar Depan                                                                                                    |  |  |  |  |  |  |
|                              | Gelar Belakang                                                                                                    |  |  |  |  |  |  |
|                              | MA<br>Bidane Imu                                                                                                    |  |  |  |  |  |  |
|                              | Pendidikan Agama Islam                                                                                                    |  |  |  |  |  |  |
|                              | Perunjuk<br>Sesual dengan yang Saudara ketahui. berlah penlalan secara jujur, objektif, dan penuh tanggung jawab terhadap dosen yang bersangkutan sebagai staf pengajar di unit kerja Saudara. Penlalan dilakukan terhadap aspek-aspek di<br>ni dengan cara memilih angka pada pilihan secara jujur, objektif, dan penuh tanggung jawab terhadap dosen yang bersangkutan sebagai staf pengajar di unit kerja Saudara. Penlalan dilakukan terhadap aspek-aspek di<br>ni dengan cara memilih angka pada pilihan secara jujur, objektif, dan penuh tanggung jawab terhadap dosen yang bersangkutan sebagai staf pengajar di unit kerja Saudara. Penlalan dilakukan terhadap aspek-aspek di<br>ni sang ti dab balk/reagai ternahitutan terhadap aspek-aspek di<br>a balk/tanggung kadang<br>a basa/tanggung balk/sanggi tanggi telalu |  |  |  |  |  |  |
|                              | Kompetensi Pedagogik<br>Kesiapan memberikan kuliah dan/atau praktek/ praktikum                                                                                                    |  |  |  |  |  |  |
|                              | $\bigcirc 1 \qquad \bigcirc 2 \qquad \bigcirc 3 \qquad \bigcirc 4 \qquad \bigcirc 5 \qquad \bigcirc 6 \qquad \bigcirc 7$                                                                                                    |  |  |  |  |  |  |
|                              | Keteraturan dan ketertiban penyelenggaraan perkuliahan                                                                                                    |  |  |  |  |  |  |
|                              | 01 02 03 04 05 06 07                                                                                                    |  |  |  |  |  |  |
|                              | Kemampuan mendhidunkan suasana kelas                                                                                                    |  |  |  |  |  |  |
|                              | $\bigcirc 1 \bigcirc 2 \bigcirc 3 \bigcirc 4 \bigcirc 5 \bigcirc 6 \bigcirc 7$                                                                                                    |  |  |  |  |  |  |
|                              | Kejelasan Penyampajan materi dan jawahan terhadan pertanyaan di kelas                                                                                                    |  |  |  |  |  |  |
|                              | 1 $2$ $3$ $4$ $5$ $6$ $7$                                                                                                    |  |  |  |  |  |  |
|                              | Pemanfaatan media dan teknologi pembalajaran                                                                                                    |  |  |  |  |  |  |
|                              |                                                                                                    |  |  |  |  |  |  |
|                              |                                                                                                    |  |  |  |  |  |  |
|                              | Reanexaragaman cara pengukuran nasil belajar $1$                                                                                                    |  |  |  |  |  |  |
|                              |                                                                                                    |  |  |  |  |  |  |
|                              | Pemberian umpan balik ternadap tugas                                                                                                    |  |  |  |  |  |  |
|                              |                                                                                                    |  |  |  |  |  |  |
|                              | Kesesuaian materi ujian dan/atau tugas dengan tujuan mata kuliah                                                                                                    |  |  |  |  |  |  |
|                              | $\bigcirc 1 \bigcirc 2 \bigcirc 3 \bigcirc 4 \bigcirc 5 \bigcirc 6 \bigcirc 7$                                                                                                    |  |  |  |  |  |  |

Kesesuaian nilai yang diberikan dengan hasil belajar 0 1 0 2 0 3 0 4 0 5 0 6 0 7

#### Kompetensi Profesional

```
Kemampuan menjelaskan pokok bahasan/topik secara tepat
\bigcirc 1 \bigcirc 2 \bigcirc 3 \bigcirc 4 \bigcirc 5 \bigcirc 6 \bigcirc 7
Kemampuan memberi contoh relevan dari konsep yang diajarkan
\bigcirc 1 \bigcirc 2 \bigcirc 3 \bigcirc 4 \bigcirc 5 \bigcirc 6
                                             07
Kemampuan menjelaskan keterkaitan bidang/topik yang diajarkan dengan bidang/topik lain
\bigcirc 1 \qquad \bigcirc 2 \qquad \bigcirc 3 \qquad \bigcirc 4 \qquad \bigcirc 5 \qquad \bigcirc 6 \qquad \bigcirc 7
Kemampuan menjelaskan keterkaitan bidang/topik yang diajarkan dengan konteks kehidupan
01 02 03 04 05 06 07
Penguasaan akan isu-isu mutakhir dalam bidang yang diajarkan
○1 ○2 ○3 ○4 ○5 ○6
                                             07
Penggunaan hasil-hasil penelitian untuk meningkatkan kualitas perkuliahan
\bigcirc 1 \qquad \bigcirc 2 \qquad \bigcirc 3 \qquad \bigcirc 4 \qquad \bigcirc 5 \qquad \bigcirc 6 \qquad \bigcirc 7
Pelibatan mahasiswa dalam penelitian/kajian dan atau pengembangan/ rekayasa/ desain yang dilakukan dosen
\bigcirc 1 \qquad \bigcirc 2 \qquad \bigcirc 3 \qquad \bigcirc 4 \qquad \bigcirc 5 \qquad \bigcirc 6 \qquad \bigcirc 7
Kemampuan menggunakan beragam teknologi komunikasi
○1 ○2 ○3 ○4 ○5 ○6
                                             07
Kompetensi Kepribadian
Kewibawaan sebagai pribadi dosen
01 02 03 04 05 06 07
Kearifan dalam mengambil keputusan
01 02 03 04 05 06 07
Meniadi contoh dalam bersikap dan berprilaku
01 02 03 04 05 06 07
Satunya kata dan tindakan
01 02 03 04 05 06 07
Kermampuan mengendalikan diri dalam berbagai situasi dan kondisi
01 02 03 04 05 06 07
Adil dalam memperlakukan mahasiswa
01 02 03 04 05 06 07
Kompetensi Sosial
Kemampuan menyampaikan pendapat
01 02 03 04 05 06 07
Kemampuan menerima kritik, saran, dan pendapat orang lain
01 02 03 04 05 06 07
Mengenal dengan baik mahasiswa yang mengikuti kuliahnya
01 02 03
                      ○4 ○5 ○6 ○7
Mudah bergaul di kalangan sejawat, karyawan, dan mahasiswa
01 02 03 04 05 06 07
Toleransi terhadap keberagaman mahasiswa
01 02 03 04 05 06 07
```

Pilih skor: 1 sampai dengan 7 pada setiap item. Pastikan jangan ada satupun item yang terlewat. Jika telah diisi data di dalam kolom di atas, silahkan Klik **Submit**, jika anda telah selesai memasukkan data atau akan melakukan perbaikan pada data.

Submit

#### BAB III

#### PANDUAN TEMAN SEJAWAT CALON PESERTA SERDOS ONLINE

Sertifikasi dosen online dapat diakses pada alamat atau: <u>http://serdos.diktis.id</u> Begitu diakses melalui alamat di atas, maka akan tampil laman *website* dengan tampilan seperti pada gambar dibawah ini:

| Login Aplikasi Sertifikasi<br>Dosen<br>Jername<br>Password<br>Remember me |
|---------------------------------------------------------------------------|
| 2017 © DIKTIS - Sertifikasi Dosen.                                        |
|                                                                           |

Teman sejawat dari Calon peserta diharuskan *Login* terlebih dahulu kedalam aplikasi mengunakan akun *Userneme* dan *Password* yang akan diberikan oleh Panitia penyelenggara sertifikasi dosen pada perguruan tinggi pengusul. Setelah *Login* maka aplikasi akan menuju halaman utama seperti yang bisa dilihat pada gambar dibawah ini:

| <u>(</u> ( ) ( ) ( ) ( ) ( ) ( ) ( ) ( ) ( ) ( | Aplikasi Sertifikasi Dosen                                   | i i i i i i i i i i i i i i i i i i i |                        | 🛎 Ternan Sejawat 🛛 💽 |
|------------------------------------------------|--------------------------------------------------------------|---------------------------------------|------------------------|----------------------|
| MENU<br>Biodata Penilai <                      | Dashboard Ringkasan Data<br><b>A JADWAL SERTIFIKASI 2017</b> |                                       |                        | ~                    |
| Penilaian & Monitoring <                       | AGENDA                                                       | MULAI                                 | AKHIR                  |                      |
|                                                | Periode Pendaftaran                                          | Decal ~ 14 August 2017 - 00:05        | 30 August 2017 - 22:50 |                      |
|                                                | Periode Penilalan Persepsional                               | Detail ~ 07 August 2017 - 00:10       | 31 August 2017 - 00:00 |                      |
|                                                | Periode Penentuan Peserta                                    | Detail ~ 13 August 2017 - 00:20       | 28 August 2017 - 05:25 |                      |
|                                                | Periode Pengislan Deskripsi Diri                             | Detail ~ 01 August 2017 - 01:05       | 29 August 2017 - 09:45 |                      |
|                                                | Periode Penilaian Oleh Asesor                                | Detail • 08 August 2017 - 05:25       | 31 August 2017 - 00:50 |                      |

Terdapat beberapa langkah yang harus dilakukan oleh Teman sejawat Calon Peserta Sertifikasi Dosen pada 2019. Langkah-langkah tersebut adalah sebagai berikut:

## 1. MENU ISIAN DATA DIRI (BIODATA)

Langkah pertama yang harus dilakukan adalah mengakses menu **Data Diri** yang terdapat pada sebelah kiri dari halaman aplikasi. Proses yang akan dilakukan adalah

mengisi data diri sesuai dengan data dari Teman sejawat calon peserta sertifikasi dosen 2019. Jika Teman sejawat calon peserta tidak mengisi data diri terlebih dahulu maka tidak akan diperkenankan untuk melakukan penilaian persepsional.

| ≡ ,                      | Aplikasi Sertifikas | i Dosen         | 🚢 Teman Sejawat 🛛 💽             |
|--------------------------|---------------------|-----------------|---------------------------------|
| MENU                     | Data Diri Penilai   |                 |                                 |
| 🔲 Biodata Penilai 🔍 🗸    |                     | PROFILE ACCOUNT | Personal Info Ganti/Upload Foto |
| Data Diri                |                     | Nama            |                                 |
| Penilaian & Monitoring 🧹 |                     | NIDN            |                                 |
|                          | LEBOR SUPERAL       | Hubungan        |                                 |
|                          |                     | Sejak Tahun     |                                 |
|                          |                     | jenis Kelamin   | *                               |
|                          |                     | Sive Changes    |                                 |

Untuk menyimpan perubahan data diri maka calon peserta perlu menekan tombol *save changes*. Langkah berikutnya adalah mengunggah foto pada sub menu yang terdapat pada sebelah kanan dari laman aplikasi.

| ≡                                  | Aplikasi Sertifikas | i Dosen                                                                                                    | 🚢 Ternan Sejawat 🛛 💽                     |
|------------------------------------|---------------------|----------------------------------------------------------------------------------------------------|------------------------------------------|
| MENU                               | Data Diri Penilai   |                                                                                                    |                                          |
| 🔲 Biodata Penilai 🔍 🗸              |                     | PROFILE ACCOUNT                                                                                                    | Personal Info Ganti/Upload Foto          |
| Data Diri Penilaian & Monitoring < | R                   | Anim paristur diche reprehendent, enim eiusmod high life accusamus terry richardson ad squid. 3 wolf moon officia aute, non cupidatat skateboard<br>laborum eiusmod. | dolor brunch. Food truck quinoa nesciunt |
|                                    | TEMAN SEJAWAT       | no image                                                                                                    |                                          |
|                                    |                     | Pilih Gambar                                                                                                    |                                          |
|                                    |                     | Simpan Batal                                                                                                    |                                          |

Untuk memilih foto silahkan klik pada tombol *Pilih Gambar*. Kriteria foto yang hendak di unggah di atas adalah sebagai berikut:

- a. Pas foto berwarna terbaru;
- b. Jelas dan warna tidak pudar;
- c. Foto formal (seperti foto yang anda gunakan untuk dokumen negara lain, seperti ijazah, dll.);

Setelah selesai klik pada tombol *simpan* untuk menyimpan gambar.

# 2. MENU PENILAIAN PERSEPSIONAL

Langkah selanjutnya yang harus dilakukan oleh setiap Teman sejawat dari calon peserta sertifikasi dosen adalah memberikan penilaian persepsional. Teman sejawat Calon peserta dapat mengaksesnya melalui menu *Penilaian Persepsional* yang ada pada sebelah kiri dari laman aplikasi seperti pada gambar dibawah ini:

# 😥 🛛 = Aplikasi Sertifikasi Dosen

| MENU                   | Penilaian Pe                         | rsepsional l                                                                | Dosen Sertifikas            |                      |                      |                    |                         |                                         |                                 |                               |  |  |
|------------------------|--------------------------------------|-----------------------------------------------------------------------------|-----------------------------|----------------------|----------------------|--------------------|-------------------------|-----------------------------------------|---------------------------------|-------------------------------|--|--|
| 🔲 Biodata Penilai 🧹    | A PENILAIAN                          | PERSEPSIONA                                                                 |                             |                      |                      |                    |                         |                                         |                                 | ~                             |  |  |
| Penilaian & Monitoring |                                      |                                                                             |                             |                      |                      |                    |                         |                                         |                                 |                               |  |  |
|                        | Periode pe                           | Periode penilaian persepsional dimulai, silahkan mengisi nilai persepsional |                             |                      |                      |                    |                         |                                         |                                 |                               |  |  |
| Penilaian Persepsional | Periode penila                       | ian persepsional : 0                                                        | 7 August 2017 - 00:1        | 0 sampai dengan 31   | August 2017 - 00:00  | D                  |                         |                                         |                                 |                               |  |  |
|                        | Biodata D                            | ata Dosen                                                                   |                             |                      |                      |                    |                         |                                         |                                 |                               |  |  |
|                        | Nama                                 |                                                                             |                             |                      |                      |                    |                         |                                         |                                 |                               |  |  |
|                        | Milana Abdilla                       | ah subarkah                                                                 |                             |                      |                      |                    |                         |                                         |                                 |                               |  |  |
|                        | Gelar Depan                          |                                                                             |                             |                      |                      |                    |                         |                                         |                                 |                               |  |  |
|                        | Gelar Belaka                         | ing                                                                         |                             |                      |                      |                    |                         |                                         |                                 |                               |  |  |
|                        | Bidang Ilmu                          |                                                                             |                             |                      |                      |                    |                         |                                         |                                 |                               |  |  |
|                        | Pendidikan A                         | gama Islam                                                                  |                             |                      |                      |                    |                         |                                         |                                 |                               |  |  |
|                        |                                      |                                                                             |                             |                      |                      |                    |                         |                                         |                                 |                               |  |  |
|                        | Sesual dengan ya<br>angka pada pilib | ang Saudara ketah<br>an skor yang terse                                     | ui, berilah penilaia<br>dia | n secara jujur, obje | ektif, dan penuh tai | nggung jawab terhi | adap dosen teman sejawa | t di unit kerja Saudara. Penilaian dila | akukan terhadap aspek-aspek dil | bawah ini dengan cara memilih |  |  |
|                        | 1 = sangat<br>2 = tidak b            | tidak baik/sangat<br>aik/rendah/jarang                                      | rendah/tidak perni          | ah                   |                      |                    |                         |                                         |                                 |                               |  |  |
|                        | 3 = blasa/o<br>4 = baik/tir          | ukup/kadang-kada<br>nggi/sering                                             | ang                         |                      |                      |                    |                         |                                         |                                 |                               |  |  |
|                        | 5 = sangat                           | baik/sangat tinggi                                                          | /selalu                     |                      |                      |                    |                         |                                         |                                 |                               |  |  |
|                        |                                      |                                                                             |                             |                      |                      |                    |                         |                                         |                                 |                               |  |  |
|                        | Komp                                 | etensi                                                                      | Pedago                      | ogik                 |                      |                    |                         |                                         |                                 |                               |  |  |
|                        |                                      |                                                                             |                             |                      |                      |                    |                         |                                         |                                 |                               |  |  |
|                        | Kesiapa                              | n memberi                                                                   | kan kuliah                  | dan/atau p           | raktek/ pra          | iktikum            |                         |                                         |                                 |                               |  |  |
|                        | 01                                   | <b>2</b>                                                                    | <b>3</b>                    | <b>4</b>             | ○ 5                  | 06                 | ○ 7                     |                                         |                                 |                               |  |  |
|                        | Keteratu                             | ran dan ke                                                                  | tertiban pe                 | nyelengga            | raan perku           | Iliahan            |                         |                                         |                                 |                               |  |  |
|                        | 01                                   | <b>2</b>                                                                    | ⊖ <b>3</b>                  | ◯ 4                  | ○ 5                  | 06                 | ○ 7                     |                                         |                                 |                               |  |  |
|                        | Kemamp                               | ouan meng                                                                   | hidupkan s                  | suasana ke           | las                  |                    |                         |                                         |                                 |                               |  |  |
|                        | 01                                   | <b>2</b>                                                                    | <b>3</b>                    | <b>4</b>             | 0 5                  | 06                 | O 7                     |                                         |                                 |                               |  |  |

6 7

 Kejelasan Penyampaian materi dan jawaban terhadap pertanyaan di kelas

 1
 2
 3
 4
 5
 6
 7

 $\bigcirc 1 \qquad \bigcirc 2 \qquad \bigcirc 3 \qquad \bigcirc 4 \qquad \bigcirc 5 \qquad \bigcirc 6 \qquad \bigcirc 7$ 

 1
 2
 3
 4
 5
 6
 7

 Kesesuaian materi ujian dan/atau tugas dengan tujuan mata kuliah

 1
 2
 3
 4
 5
 6
 7

 $\bigcirc 1 \qquad \bigcirc 2 \qquad \bigcirc 3 \qquad \bigcirc 4 \qquad \bigcirc 5 \qquad \bigcirc 6 \qquad \bigcirc 7$ 

Pemanfaatan media dan teknologi pembelajaran

Keanekaragaman cara pengukuran hasil belajar

Kesesuaian nilai yang diberikan dengan hasil belajar

Pemberian umpan balik terhadap tugas

🚢 Teman Sejawat 🛛 💽

#### Kompetensi Profesional

```
Kemampuan menjelaskan pokok bahasan/topik secara tepat
○1 ○2 ○3 ○4 ○5 ○6
                                           07
Kemampuan memberi contoh relevan dari konsep yang diajarkan
\bigcirc 1 \bigcirc 2 \bigcirc 3 \bigcirc 4 \bigcirc 5 \bigcirc 6
                                           07
Kemampuan menjelaskan keterkaitan bidang/topik yang diajarkan dengan bidang/topik lain
\bigcirc 1 \qquad \bigcirc 2 \qquad \bigcirc 3 \qquad \bigcirc 4 \qquad \bigcirc 5 \qquad \bigcirc 6
                                           07
Kemampuan menjelaskan keterkaitan bidang/topik yang diajarkan dengan konteks kehidupan
01 02 03 04 05 06 07
Penguasaan akan isu-isu mutakhir dalam bidang yang diajarkan
○ 1 ○ 2 ○ 3 ○ 4 ○ 5 ○ 6
                                           07
Penggunaan hasil-hasil penelitian untuk meningkatkan kualitas perkuliahan
\bigcirc 1 \qquad \bigcirc 2 \qquad \bigcirc 3 \qquad \bigcirc 4 \qquad \bigcirc 5 \qquad \bigcirc 6 \qquad \bigcirc 7
Pelibatan mahasiswa dalam penelitian/kajian dan atau pengembangan/ rekayasa/ desain yang dilakukan dosen
\bigcirc 1 \bigcirc 2 \bigcirc 3 \bigcirc 4 \bigcirc 5 \bigcirc 6 \bigcirc 7
Kemampuan menggunakan beragam teknologi komunikasi
○1 ○2 ○3 ○4 ○5 ○6
                                           07
Kompetensi Kepribadian
Kewibawaan sebagai pribadi dosen
01 02 03 04 05 06 07
Kearifan dalam mengambil keputusan
01 02 03 04 05 06 07
Meniadi contoh dalam bersikap dan berprilaku
01 02 03 04 05 06 07
Satunya kata dan tindakan
                     ○ 4 ○ 5 ○ 6 ○ 7
01 02 03
Kermampuan mengendalikan diri dalam berbagai situasi dan kondisi
01 02 03 04 05 06 07
Adil dalam memperlakukan mahasiswa
01 02 03 04 05 06 07
Kompetensi Sosial
Kemampuan menyampaikan pendapat
01 02 03 04 05 06 07
Kemampuan menerima kritik, saran, dan pendapat orang lain
01 02 03 04 05 06 07
Mengenal dengan baik mahasiswa yang mengikuti kuliahnya
01 02 03
                     ○4 ○5 ○6 ○7
Mudah bergaul di kalangan sejawat, karyawan, dan mahasiswa
01 02 03 04 05 06 07
Toleransi terhadap keberagaman mahasiswa
01 02 03 04 05 06 07
 Submit
```

Pilih skor: 1 sampai dengan 7 pada setiap item. Pastikan jangan ada satupun item yang terlewat. Jika telah diisi data di dalam kolom di atas, silahkan Klik **Submit**, jika anda telah selesai memasukkan data atau akan melakukan perbaikan pada data.

#### BAB IV

#### PANDUAN MAHASISWA CALON PESERTA SERDOS ONLINE

Sertifikasi dosen online dapat diakses pada alamat atau: <u>http://serdos.diktis.id</u> Begitu diakses melalui alamat di atas, maka akan tampil laman *website* dengan tampilan seperti pada gambar dibawah ini:

| Login Aplikasi Sertifikasi<br>Dosen<br>Jsername<br>Password<br>Remember me Login |
|----------------------------------------------------------------------------------|
| 2017 © DIKTIS - Sertifikasi Dosen.                                               |
|                                                                                  |

Mahasiswa dari Calon peserta diharuskan *Login* terlebih dahulu kedalam aplikasi mengunakan akun *Userneme* dan *Password* yang akan diberikan oleh Panitia penyelenggara sertifikasi dosen pada perguruan tinggi pengusul. Setelah *Login* maka aplikasi akan menuju halaman utama seperti yang bisa dilihat pada gambar dibawah ini:

| <u>(</u> ) = ,           | Aplikasi Sertifikasi Doser                            | ı        |                        |                        | 📥 Mahasiswa |   |
|--------------------------|-------------------------------------------------------|----------|------------------------|------------------------|-------------|---|
| MENU                     | Dashboard renglasan Data<br>A JADWAL SERTIFIKASI 2017 |          |                        |                        |             | ~ |
| Penilaian & Monitoring < | AGENDA                                                |          | MULAI                  | AKHIR                  |             |   |
|                          | Periode Pendaftaran                                   | Detail ~ | 14 August 2017 - 00:05 | 30 August 2017 - 22:50 |             |   |
|                          | Periode Penilaian Persepsional                        | Detail ~ | 07 August 2017 - 00:10 | 31 August 2017 - 00:00 |             |   |
|                          | Periode Penentuan Peserta                             | Detail ~ | 13 August 2017 - 00:20 | 28 August 2017 - 05:25 |             |   |
|                          | Periode Pengisian Deskripsi Diri                      | Detail ~ | 01 August 2017 - 01:05 | 29 August 2017 - 09:45 |             |   |
|                          | Periode Penilaian Oleh Asesor                         | Detail ~ | 08 August 2017 - 05:25 | 31 August 2017 - 00:50 |             |   |

Terdapat beberapa langkah yang harus dilakukan oleh Mahasiswa Calon Peserta Sertifikasi Dosen pada 2019. Langkah-langkah tersebut adalah sebagai berikut:

# 1. MENU ISIAN DATA DIRI (BIODATA)

Langkah pertama yang harus dilakukan adalah mengakses menu **Data Diri** yang terdapat pada sebelah kiri dari halaman aplikasi. Proses yang akan dilakukan adalah mengisi data diri sesuai dengan data dari Mahasiswa Calon Peserta sertifikasi dosen

2019. Jika Mahasiswa calon peserta tidak mengisi data diri terlebih dahulu maka tidak akan diperkenankan untuk melakukan penilaian persepsional.

| (≦) ≡                    | Aplikasi Sertifika | si Dosen                | 🛓 Mahasiswa 🕠                   |
|--------------------------|--------------------|-------------------------|---------------------------------|
| MENU                     | Data Diri Penilai  |                         |                                 |
| 🚍 Biodata Penilai 🔍 🗸    |                    | PROFILE ACCOUNT         | Personal Info Ganti/Upload Foto |
| Data Diri                |                    | Nama                    |                                 |
| Penilaian & Monitoring 🧹 |                    | Usmang                  |                                 |
|                          |                    | NIM                     |                                 |
|                          | Ummann             | 1234567898              |                                 |
|                          | USmang             | Matakuliah yang diikuti |                                 |
|                          |                    | asdasdasd<br>asdasdasd  |                                 |
|                          |                    |                         | li                              |
|                          |                    | Semester                |                                 |
|                          |                    | asdasasd                |                                 |
|                          |                    | Jenis Kelamin           |                                 |
|                          |                    | Laki-laki               | *                               |
|                          |                    | Save Changes            |                                 |

Untuk menyimpan perubahan data diri maka calon peserta perlu menekan tombol *save changes*. Langkah berikutnya adalah mengunggah foto pada sub menu yang terdapat pada sebelah kanan dari laman aplikasi.

| () ≡                  | Aplikasi Sertifikas | i Dosen                                                                                                    | 🛎 Mahasiswa  💽             |
|-----------------------|---------------------|----------------------------------------------------------------------------------------------------|----------------------------|
| MENU                  | Data Diri Penilai   |                                                                                                    |                            |
| 🔲 Biodata Penilai 🗸 🗸 |                     | PROFILE ACCOUNT Perso                                                                                                    | nal Info Ganti/Upload Foto |
| Data Diri             | Α                   | Anim parlatur cliche reprehendent, enim elusmod high life accusamus terry richardson ad squid. 3 wolf moon officia aute, non cupidatat skateboard dolor brunch. F<br>laborum elusmod. | ood truck quinoa nesciunt  |
|                       | Usmang<br>Mahasiswa | no image                                                                                                    |                            |
|                       |                     | Pilih Gambar                                                                                                    |                            |
|                       |                     | Simpan Batal                                                                                                    |                            |

Untuk memilih foto silahkan tekan pada tombol *Pilih Gambar*. Kriteria foto yang hendak di unggah di atas adalah sebagai berikut:

- a. Pas foto berwarna terbaru;
- b. Jelas dan warna tidak pudar;
- c. Foto formal (seperti foto yang anda gunakan untuk dokumen negara lain, seperti ijazah, dll.);

Setelah selesai klik pada tombol *simpan* untuk menyimpan gambar.

#### 2. MENU PENILAIAN PERSEPSIONAL

Langkah selanjutnya yang harus dilakukan oleh setiap Atasan dari calon peserta sertifikasi dosen adalah memberikan penilaian persepsional. Atasan Calon peserta dapat mengaksesnya melalui menu *Penilaian Persepsional* yang ada pada sebelah kiri dari laman aplikasi seperti pada gambar dibawah ini:

|                          | Aplikasi Sertifikasi Dosen                                                                                                    | 🚢 Mahasiswa              | 0 |
|--------------------------|----------------------------------------------------------------------------------------------------|--------------------------|---|
|                          | Penilaian Persepsional Dosen Sertificant 2017                                                                                                    |                          |   |
| MENU Biodata Penilai <   | ▲ PENILAIAN PERSEPSIONAL                                                                                                    |                          | ~ |
| Penilaian & Monitoring 🗸 | Periode penilaian persepsional dimulai, silahkan mengisi nilai persepsional                                                                                                    |                          |   |
| Penilaian Persepsional   | Periode penilaian persepsional : 07 August 2017 - 00:10 sampai dengan 31 August 2017 - 00:00                                                                                                    |                          |   |
|                          | Biodata Dosen                                                                                                    |                          |   |
|                          | Nama<br>Milana Abdillah subarkah                                                                                                    |                          |   |
|                          | Gelar Depan                                                                                                    |                          |   |
|                          | Gelar Belakang<br>MA                                                                                                    |                          |   |
|                          | Bidang Ilmu<br>Pendidikan Agama Islam                                                                                                    |                          |   |
|                          | Petunjuk<br>Sesuai dengan yang Saudara ketahui, berilah penlalam secara jujur, objektif, dan penuh tanggung jawab terhadap dosen Saudara. Informasi yang Saudara berikan hanya akan dipergunakan dalam proses sertif<br>berpengaruh terhadap satus. Saudara sebagai mahasiswa. Penlalam dilakukan terhadap aspek-aspek dibawah ini dengan cara memilih angka pada pilihan skor yang tersedia.<br>1 - sangat tidak balik/nang satus Saudura sebagai mahasiswa. Penlalam dilakukan terhadap aspek-aspek dibawah ini dengan cara memilih angka pada pilihan skor yang tersedia.<br>2 - tidak balik/nang/satung<br>3 - biak/culup/salam/satang<br>4 - balik/nang/streng. | kasi dosen dan tidak aka | n |
|                          | Kompetensi Pedagogik                                                                                                    |                          |   |
|                          | Kesiapan memberikan kuliah dan/atau praktek/ praktikum                                                                                                    |                          |   |
|                          |                                                                                                    |                          |   |
|                          | Keteraturan dan ketertiban penyelenggaraan perkuliahan                                                                                                    |                          |   |
|                          | 0 1 0 2 0 3 0 4 0 5 0 6 0 7                                                                                                    |                          |   |
|                          | Kemampuan menghidupkan suasana kelas                                                                                                    |                          |   |
|                          | $\bigcirc 1 \qquad \bigcirc 2 \qquad \bigcirc 3 \qquad \bigcirc 4 \qquad \bigcirc 5 \qquad \bigcirc 6 \qquad \bigcirc 7$                                                                                                    |                          |   |
|                          | Kejelasan Penyampaian materi dan jawaban terhadap pertanyaan di kelas                                                                                                    |                          |   |
|                          | $\bigcirc 1 \qquad \bigcirc 2 \qquad \bigcirc 3 \qquad \bigcirc 4 \qquad \bigcirc 5 \qquad \bigcirc 6 \qquad \bigcirc 7$                                                                                                    |                          |   |
|                          | Pemanfaatan media dan teknologi pembelajaran                                                                                                    |                          |   |
|                          | $\bigcirc 1 \qquad \bigcirc 2 \qquad \bigcirc 3 \qquad \bigcirc 4 \qquad \bigcirc 5 \qquad \bigcirc 6 \qquad \bigcirc 7$                                                                                                    |                          |   |
|                          | Keanekaragaman cara pengukuran hasil belajar                                                                                                    |                          |   |
|                          | 01 02 03 04 05 06 07                                                                                                    |                          |   |
|                          | Pemberian umpan balik terhadap tugas                                                                                                    |                          |   |

 1
 2
 3
 4
 5
 6
 7

 Kesesuaian materi ujian dan/atau tugas dengan tujuan mata kuliah
 1
 2
 3
 4
 5
 6
 7

 ○1
 ○2
 ○3
 ○4
 ○5
 ○6
 ○7

Kesesuaian nilai yang diberikan dengan hasil belajar

#### Kompetensi Profesional

```
Kemampuan menjelaskan pokok bahasan/topik secara tepat
○1 ○2 ○3 ○4 ○5 ○6
                                           07
Kemampuan memberi contoh relevan dari konsep yang diajarkan
\bigcirc 1 \bigcirc 2 \bigcirc 3 \bigcirc 4 \bigcirc 5 \bigcirc 6
                                           07
Kemampuan menjelaskan keterkaitan bidang/topik yang diajarkan dengan bidang/topik lain
\bigcirc 1 \qquad \bigcirc 2 \qquad \bigcirc 3 \qquad \bigcirc 4 \qquad \bigcirc 5 \qquad \bigcirc 6
                                           07
Kemampuan menjelaskan keterkaitan bidang/topik yang diajarkan dengan konteks kehidupan
01 02 03 04 05 06 07
Penguasaan akan isu-isu mutakhir dalam bidang yang diajarkan
○ 1 ○ 2 ○ 3 ○ 4 ○ 5 ○ 6
                                           07
Penggunaan hasil-hasil penelitian untuk meningkatkan kualitas perkuliahan
\bigcirc 1 \qquad \bigcirc 2 \qquad \bigcirc 3 \qquad \bigcirc 4 \qquad \bigcirc 5 \qquad \bigcirc 6 \qquad \bigcirc 7
Pelibatan mahasiswa dalam penelitian/kajian dan atau pengembangan/ rekayasa/ desain yang dilakukan dosen
\bigcirc 1 \bigcirc 2 \bigcirc 3 \bigcirc 4 \bigcirc 5 \bigcirc 6 \bigcirc 7
Kemampuan menggunakan beragam teknologi komunikasi
○1 ○2 ○3 ○4 ○5 ○6
                                           07
Kompetensi Kepribadian
Kewibawaan sebagai pribadi dosen
01 02 03 04 05 06 07
Kearifan dalam mengambil keputusan
01 02 03 04 05 06 07
Meniadi contoh dalam bersikap dan berprilaku
01 02 03 04 05 06 07
Satunya kata dan tindakan
                     ○ 4 ○ 5 ○ 6 ○ 7
01 02 03
Kermampuan mengendalikan diri dalam berbagai situasi dan kondisi
01 02 03 04 05 06 07
Adil dalam memperlakukan mahasiswa
01 02 03 04 05 06 07
Kompetensi Sosial
Kemampuan menyampaikan pendapat
01 02 03 04 05 06 07
Kemampuan menerima kritik, saran, dan pendapat orang lain
01 02 03 04 05 06 07
Mengenal dengan baik mahasiswa yang mengikuti kuliahnya
01 02 03
                     ○4 ○5 ○6 ○7
Mudah bergaul di kalangan sejawat, karyawan, dan mahasiswa
01 02 03 04 05 06 07
Toleransi terhadap keberagaman mahasiswa
01 02 03 04 05 06 07
 Submit
```

Pilih skor: 1 sampai dengan 7 pada setiap item. Pastikan jangan ada satupun item yang terlewat. Jika telah diisi data di dalam kolom di atas, silahkan Klik **Submit**, jika anda telah selesai memasukkan data atau akan melakukan perbaikan pada data.

#### BAB V

#### PANDUAN PESERTA SERDOS ONLINE

Sertifikasi dosen online dapat diakses pada alamat atau: <u>http://serdos.diktis.id</u> Begitu diakses melalui alamat di atas, maka akan tampil laman *website* dengan tampilan seperti pada gambar dibawah ini:

| 🛓 Username                         |
|------------------------------------|
| A Password                         |
| Remember me Login                  |
| 2017 © DIKTIS - Sertifikasi Dosen. |
|                                    |
|                                    |
|                                    |

Peserta diharuskan *Login* terlebih dahulu kedalam aplikasi mengunakan akun *Userneme* dan *Password* yang akan diberikan oleh Panitia penyelenggara sertifikasi dosen pada perguruan tinggi pengusul. Setelah *Login* maka aplikasi akan menuju halaman utama seperti yang bisa dilihat pada gambar dibawah ini:

| ( <u>)</u> = /           | Aplikasi Sertifikasi Dosen                                  |                                                        |                                                                | 🚢 Dosen Yang Diusulkan |
|--------------------------|-------------------------------------------------------------|--------------------------------------------------------|----------------------------------------------------------------|------------------------|
| MENU                     | Dashboard Ringkasan Data<br>A JADWAL SERTIFIKASI 2017       |                                                        |                                                                | ×                      |
| Penilaian & Monitoring < | AGENDA                                                      | MULAI                                                  | AKHIR                                                          |                        |
| 🗁 Dokumen <              | Periode Pendaftaran                                         | Detail ~ 14 August 2017 - 00:05                        | 30 August 2017 - 22:50                                         |                        |
|                          | Periode Penilaian Persepsional                              | Detail ~ 07 August 2017 - 00:10                        | 31 August 2017 - 00:00                                         |                        |
|                          | Periode Penentuan Peserta                                   | Detail ~ 13 August 2017 - 00:20                        | 28 August 2017 - 05:25                                         |                        |
|                          | Periode Pengislan Deskripsi Diri                            | Detail ~ 01 August 2017 - 01:05                        | 29 August 2017 - 09:45                                         |                        |
|                          | Periode Penilaian Oleh Asesor                               | Detail ~ 08 August 2017 - 05:25                        | 31 August 2017 - 00:50                                         |                        |
|                          |                                                             |                                                        |                                                                |                        |
|                          | STATUS DOSEN SERTIFIKASI 2017                               |                                                        |                                                                | ~                      |
|                          | STATUS ANDA DALAM SERTIFIKASI 2017<br>No.Peserta: 172100018 |                                                        |                                                                |                        |
|                          | BAKAL CALON<br>Menunggu penertuan calon peserta dari PT     | CALON PESERTA<br>Menunggu hasil penilalan persepsional | PESERTA<br>Silahkan mengisi deskripsi diri dan portofolio anda | LULUS SERTIFIKASI      |

Langkah-langkah yang harus dilakukan oleh Dosen yang telah lolos menjadi Peserta Sertifikasi Dosen pada 2019 adalah sebagai berikut:

# 1. MENU ISIAN CV (CURRICULUM VITAE)

Langkah berikutnya adalah mengisi informasi pribadi dari calon peserta sertifikasi dosen dengan mengakses menu **CV.** Maka akan muncul laman seperti gambar dibawah ini:

|                |    | ≡ | Aplikasi S     | Sertif    | ikasi Doser | ı             |               |                |                          | 🚢 Dosen ' | Yang Diusulkan |
|----------------|----|---|----------------|-----------|-------------|---------------|---------------|----------------|--------------------------|-----------|----------------|
| MENU           |    |   | Data Curiculum | n Vitae   |             |               |               |                |                          |           |                |
| 🔲 Biodata Dose | en | ~ | & RIWAYAT PEND | DIDIKAN   |             |               |               |                |                          |           | ~              |
| Data Diri      |    |   |                |           |             |               |               |                |                          |           | New            |
| РАК            |    |   | # Jenjar       | ng        | Tahun Mulai | Tahun Selesai | Program Studi | Jurusan        | Perguruan Tinggi / Sekol | lah       |                |
| Pepilaian      |    |   |                |           |             |               |               |                |                          |           |                |
|                |    |   | A PELATIHAN PR | OFESIONAL |             |               |               |                |                          |           | ~              |
|                |    |   |                |           |             |               |               |                |                          |           | New            |
|                |    |   |                | Tahun     | Tempat Pe   | latihan       |               | Nama Pelatihan |                          | Waktu     |                |
|                |    |   |                |           |             |               |               |                |                          |           |                |
|                |    |   | A PENGALAMAN   | MENGAJAR  |             |               |               |                |                          |           | ~              |
|                |    |   |                |           |             |               |               |                |                          |           | New            |
|                |    |   | *              | Semester  | Je          | enjang        | Program Studi |                | Matakuliah               | SKS       |                |
|                |    |   |                |           |             |               |               |                |                          |           |                |

Ada beberapa biodata pribadi yang perlu diisi antara lain:

# A. Riwayat Pendidikan

Untuk menambah item baru, klik pada tombol **NEW** yang ada disebelah kanan layar aplikasi, maka akan muncul formulir isian seperti pada gambar dibawah ini:

| New |
|-----|
|     |
|     |
|     |
| New |
|     |
|     |

Jika telah diisi data di dalam kolom di atas, silahkan pilih:

- Klik **Save**, jika anda telah selesai memasukkan data atau akan melakukan perbaikan pada data;
- Klik **Cancel**, jika anda salah memasukkan data atau ragu pada data yang anda masukkan. Kemudian mengulang isi data. Kemudian isi.

# **B.** Pelatihan professional

Untuk menambah item baru, klik pada tombol **NEW** yang ada disebelah kanan layar aplikasi, maka akan muncul formulir isian seperti pada gambar dibawah ini:

| 🔅 = ,             | Aplikasi Sertifikasi D  | Tambah Pelatih   | an Profesional                   | ×.             |                            | ő. Dosen Yang Diusulkan |
|-------------------|-------------------------|------------------|----------------------------------|----------------|----------------------------|-------------------------|
| ATT NO.           |                         | Tahun            | Tahun Pelatihan                  | D              |                            |                         |
| 🖾 Biodata Ditem 🔹 | A RIWAYAT PENDIDIKAN    | Tempat Pelatihan | Tempat Dilaksanakannya Pelatihan | D              |                            |                         |
| Data Diri         |                         | Nama Pelatihan   | Nama Pelatihan                   | n              |                            | New                     |
| PAK CY            | # jenjang Tahun Mulai   | Waktu            | Lama waktu mengikuti pelatihan   | Б              | Perguruan Tinggi / Sekolah |                         |
| 🖬 Pentalan 💦 🕓    | A PELATIHAN PROFESIONAL |                  |                                  | Cancel         |                            |                         |
|                   |                         |                  |                                  |                |                            | New                     |
|                   | # Tahun                 | Tempat Pelatihan |                                  | Nama Pelatihan | Weaktu                     |                         |

Jika telah diisi data di dalam kolom di atas, silahkan pilih:

- Klik **Save**, jika anda telah selesai memasukkan data atau akan melakukan perbaikan pada data;
- Klik **Cancel**, jika anda salah memasukkan data atau ragu pada data yang anda masukkan. Kemudian mengulang isi data. Kemudian isi.

# C. Pengalaman mengajar

Untuk menambah item baru, klik pada tombol **NEW** yang ada disebelah kanan layar aplikasi, maka akan muncul formulir isian seperti pada gambar dibawah ini:

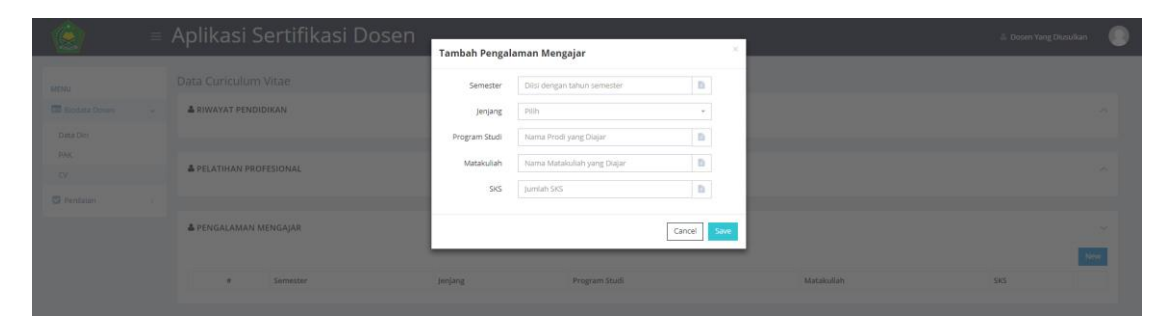

Jika telah diisi data di dalam kolom di atas, silahkan pilih:

- Klik **Save**, jika anda telah selesai memasukkan data atau akan melakukan perbaikan pada data;
- Klik **Cancel**, jika anda salah memasukkan data atau ragu pada data yang anda masukkan. Kemudian mengulang isi data. Kemudian isi.

# D. Produk Bahan ajar

Untuk menambah item baru, klik pada tombol **NEW** yang ada disebelah kanan layar aplikasi, maka akan muncul formulir isian seperti pada gambar dibawah ini:

| <br>Aplikasi Sertifikasi Dosen | Tambah Produl | Bahan Ajar                | ×           |            | 🎄 Dosen Yang Diusulk | ·   |
|--------------------------------|---------------|---------------------------|-------------|------------|----------------------|-----|
|                                | Semester      | Tahun Semester Bahan Ajar | •           |            |                      |     |
| A RIWAYAT PENDIDIKAN           | Jenjang       | Pilih                     | -           |            |                      |     |
|                                | Program Studi | Complete Name             | B           |            |                      |     |
| PELATIHAN PROFESIONAL          | Matakuliah    | Nama Matakuliah           | b           |            |                      |     |
|                                | SKS           | SKS                       | D.          |            |                      |     |
| A PENGALAMAN MENGAJAR          |               |                           | Cancel Save |            |                      |     |
|                                |               |                           | _           |            |                      |     |
| A PRODUK BAHAN AJAR            |               |                           |             |            |                      |     |
|                                |               |                           |             |            |                      | New |
| # Semester                     | Jenjang       | Program Studi             |             | Matakuliah | SKS                  |     |
|                                |               |                           |             |            |                      |     |

Jika telah diisi data di dalam kolom di atas, silahkan pilih:

- Klik **Save**, jika anda telah selesai memasukkan data atau akan melakukan perbaikan pada data;
- Klik **Cancel**, jika anda salah memasukkan data atau ragu pada data yang anda masukkan. Kemudian mengulang isi data. Kemudian isi.

## E. Riwayat penelitian

Untuk menambah item baru, klik pada tombol **NEW** yang ada disebelah kanan layar aplikasi, maka akan muncul formulir isian seperti pada gambar dibawah ini:

| ( ) | Aplikasi Sertifikasi Dosen | _             |                        |             |       |       | 💧 Dosen Yang Diusulkan |  |
|-----|----------------------------|---------------|------------------------|-------------|-------|-------|------------------------|--|
|     |                            | Tambah Riwaya | t Penelitian           | ×           |       |       |                        |  |
|     |                            | Tahun         | Tahun Penelitian       | D           |       |       |                        |  |
|     | A PELATIHAN PROFESIONAL    | Sumber Dana   | Sumber Dana Penelitian | B           |       |       |                        |  |
|     |                            | tudul         | Judul Penelitian       | B           |       |       |                        |  |
|     |                            | Deran         | Peran Dalam Denelžian  |             |       |       |                        |  |
|     | PENGALAMAN MENGAJAR        | Pelan         |                        | -           |       |       |                        |  |
|     |                            |               |                        | Cancel Save |       |       |                        |  |
|     | A PRODUK BAHAN AJAR        | _             |                        |             |       |       |                        |  |
|     |                            |               |                        |             |       |       |                        |  |
|     |                            |               |                        |             |       |       |                        |  |
|     | RIWATAT PENELITIAN         |               |                        |             |       |       |                        |  |
|     |                            |               |                        |             |       |       | Net                    |  |
|     | # Tahun                    | Sumber Dana   |                        |             | Judul | Peran |                        |  |
|     |                            |               |                        |             |       |       |                        |  |

Jika telah diisi data di dalam kolom di atas, silahkan pilih:

- Klik **Save**, jika anda telah selesai memasukkan data atau akan melakukan perbaikan pada data;
- Klik **Cancel**, jika anda salah memasukkan data atau ragu pada data yang anda masukkan. Kemudian mengulang isi data. Kemudian isi.

# F. Riwayat karya ilmiah

Untuk menambah item baru, klik pada tombol **NEW** yang ada disebelah kanan layar aplikasi, maka akan muncul formulir isian seperti pada gambar dibawah ini:

| ()<br>()<br>()<br>()<br>()<br>()<br>()<br>()<br>()<br>()<br>()<br>()<br>()<br>( | Aplikasi Sertifikasi Dosen |                                                                                                    | 👗 Dosen Yang Dissultan       |
|---------------------------------------------------------------------------------|----------------------------|----------------------------------------------------------------------------------------------------|------------------------------|
| Data Diri                                                                       |                            | Tambah Riwayat Karya Ilmiah                                                                                                    | A                            |
|                                                                                 | PELATIHAN PROFESIONAL      | Tahun Karya Ilmiah                                                                                                    |                              |
|                                                                                 |                            | Keterangan Diisi dengan peran dalam karya Ilmiah                                                                                                    |                              |
|                                                                                 | A PENGALAMAN MENGAJAR      | Bukti Karya Ilmiah                                                                                                    | A                            |
|                                                                                 |                            | Wajib mengisi salah satu. Link karya ilmiah atau File PDF(Cover & Isi) karya ilmiah<br>Jika mengisi File PDF, Cover dan isi karya ilmiah harus diupload dua-duarya |                              |
|                                                                                 | 🛎 PRODUK BAHAN AJAR        | Unk/Url Karya Dilsi dengan link karya Imiah                                                                                                    | A                            |
|                                                                                 |                            | PDF Karya Ilmiah Lutoose riis I vo tiis chosen<br>(Cover) file yang diterima : pdf.                                                                                |                              |
|                                                                                 | A RIWAYAT PENELITIAN       | PDF Karya Ilmiah Choose File No file chosen<br>(Si) file yang diterima : pdf.                                                                                      | ^ ^                          |
|                                                                                 |                            | Cancel Save                                                                                                    |                              |
|                                                                                 | RIWAYAT KARYA ILMIAH       |                                                                                                    |                              |
|                                                                                 | a Tahun Judul Keterangan   | Link Karya Ilmiah PDF Karya Ilmiah (C                                                                                                    | lover) PDF Karya Imiah (Isi) |
|                                                                                 |                            |                                                                                                    |                              |

Yang dimaksud karya ilmiah adalah

- 1. Artikel dalam jurnal;
- 2. Buku;
- 3. Makalah;
- 4. Dll.

Jika telah diisi data di dalam kolom di atas, silahkan pilih:

- Klik **Save**, jika anda telah selesai memasukkan data atau akan melakukan perbaikan pada data;
- Klik **Cancel**, jika anda salah memasukkan data atau ragu pada data yang anda masukkan. Kemudian mengulang isi data. Kemudian isi.

# G. Riwayat pertemuan ilmiah

Untuk menambah item baru, klik pada tombol **NEW** yang ada disebelah kanan layar aplikasi, maka akan muncul formulir isian seperti pada gambar dibawah ini:

| ≡ Aplikasi Sertifikasi Dosen |               |                                  | -      | 🍐 Dosen Yang Diusulka |     |
|------------------------------|---------------|----------------------------------|--------|-----------------------|-----|
|                              | Tambah Pertem | uan Ilmiah ×                     |        |                       |     |
|                              | Tahun         | Tahun Pertemuan                  |        |                       |     |
| A PRODUK BAHAN AJAR          | Nama Kegiatan | Nama Kegiatan Pertemuan          |        |                       |     |
|                              | Tempat        | Tempat Dilaksanakannya Pertemuan |        |                       |     |
| A RIWAYAT PENELITIAN         | Peran         | Peran Dalam Kegiatan             |        |                       |     |
|                              |               | Cancel Save                      |        |                       |     |
| & RIWAYAT KARYA ILMIAH       |               |                                  |        |                       |     |
|                              |               |                                  |        |                       |     |
| A PERTEMUAN ILMIAH           |               |                                  |        |                       |     |
|                              |               |                                  |        | 1                     | New |
| # Tahun                      | Nama Kegiatan |                                  | Tempat | Peran                 |     |
|                              |               |                                  |        |                       |     |

Yang dimaksud pertemuan ilmiah pada Gambar 13 di bawah ini adalah antara lain:

- 1. Seminar;
- 2. Simposium;
- 3. Workshop;
- 4. Dll.

Jika telah diisi data di dalam kolom di atas, silahkan pilih:

• Klik **Save**, jika anda telah selesai memasukkan data atau akan melakukan perbaikan pada data;

• Klik **Cancel**, jika anda salah memasukkan data atau ragu pada data yang anda masukkan. Kemudian mengulang isi data. Kemudian isi.

## H. Riwayat penghargaan

Untuk menambah item baru, klik pada tombol **NEW** yang ada disebelah kanan layar aplikasi, maka akan muncul formulir isian seperti pada gambar dibawah ini:

| ()<br>()<br>()<br>()<br>()<br>()<br>()<br>()<br>()<br>()<br>()<br>()<br>()<br>( | Aplikasi Ser          | tifikasi Dosen   | Tambah Biwaw           | * Densharstaan      | ×      |        |                        | 🔺 Dosen Yang Diusulkan |
|---------------------------------------------------------------------------------|-----------------------|------------------|------------------------|---------------------|--------|--------|------------------------|------------------------|
|                                                                                 |                       |                  | Tahua                  | Tahun Depaharmaan   |        |        |                        | New                    |
|                                                                                 |                       | Tahun            | Nama                   | Nama Penghargaan    | B      |        |                        |                        |
|                                                                                 | A RIWAYAT KARYA ILMIA | AH               | Penghargaan<br>Pemberi | Pemberi Penghargaan | в      |        |                        |                        |
|                                                                                 |                       |                  |                        |                     |        |        |                        | New                    |
|                                                                                 | # Tahun               | Judul Keterangan |                        |                     | Cancel |        | PDF Karya Ilmiah (Isi) |                        |
|                                                                                 |                       |                  |                        |                     |        |        |                        |                        |
|                                                                                 | PERTEMUAN ILMIAH      |                  |                        |                     |        |        |                        | New                    |
|                                                                                 |                       | Tahun            | Nama Kegiatan          |                     |        | Tempat | Peran                  |                        |
|                                                                                 |                       |                  |                        |                     |        |        |                        |                        |
|                                                                                 | ARIWAYAT PENGHARGA    | IAN              |                        |                     |        |        |                        |                        |
|                                                                                 |                       |                  |                        |                     |        |        |                        | New                    |
|                                                                                 |                       |                  |                        | Panti               |        |        |                        |                        |

Jika telah diisi data di dalam kolom di atas, silahkan pilih:

- Klik **Save**, jika anda telah selesai memasukkan data atau akan melakukan perbaikan pada data;
- Klik **Cancel**, jika anda salah memasukkan data atau ragu pada data yang anda masukkan. Kemudian mengulang isi data. Kemudian isi.

# I. Riwayat pengabdian masyarakat

Untuk menambah item baru, klik pada tombol *NEW* yang ada disebelah kanan layar aplikasi, maka akan muncul formulir isian seperti pada gambar dibawah ini:

| Aplikasi Sertifikasi Dosen | Tambah Pengabdian Masyarakat | ×                      |        |                        | 🎄 Dosen Yang Diusulkan |
|----------------------------|------------------------------|------------------------|--------|------------------------|------------------------|
| # Tahun                    | Tahun Tahun Pengabdian       |                        | Judul  | Peran                  | New                    |
| ▲ RIWAYAT KARYA ILMIAH     | Toron ustiteren              | Cancel Save            |        |                        | ~                      |
| * Tahun Judul Keterangan   | Link Karya Ilmiah            | PDF Karya limiah (Cove |        | PDF Karya Ilmiah (Isi) | New                    |
| A PERTEMUAN ILMIAH         |                              |                        |        |                        |                        |
| * Tahun                    | Nama Kegiatan                |                        | Tempat | Peran                  | New                    |
| ♣ RIWAYAT PENGHARGAAN      |                              |                        |        |                        |                        |
| # Tahun                    | Nama Penghargaan             |                        | 1      | remberi                | New                    |
| A PENGABDIAN MASYARAKAT    |                              |                        |        |                        |                        |
| * Tahun                    | judul K                      | egiatan                |        |                        | New                    |

Jika telah diisi data di dalam kolom di atas, silahkan pilih:

- Klik **Save**, jika anda telah selesai memasukkan data atau akan melakukan perbaikan pada data;
- Klik **Cancel**, jika anda salah memasukkan data atau ragu pada data yang anda masukkan. Kemudian mengulang isi data. Kemudian isi.

Setiap data baru yang ditambahkan oleh calon peserta sertifikasi dosen akan dicatat dan ditampilkan langsung pada tabel dibawahnya. Terdapat tombol Action pada masing-masing baris data isian yang berguna untuk melakukan perubahan terhadap informasi yang telah diisikan seperti contoh pada gambar dibawah ini:

|                 | ≡ | Aplika    | isi Serti    | fikasi Dose | en            |                         |                            | 🛔 Dosen Yang Diusulkan 🛛 📀 |
|-----------------|---|-----------|--------------|-------------|---------------|-------------------------|----------------------------|----------------------------|
| MENU            |   | Data Curi | culum Vitae  |             |               |                         |                            |                            |
| 📰 Biodata Dosen | ~ | A RIWAYA  | T PENDIDIKAN |             |               |                         |                            | ~                          |
| Data Diri       |   |           |              |             |               |                         |                            | New                        |
| PAK             |   |           | Jenjang      | Tahun Mulai | Tahun Selesai | Program Studi / Jurusan | Perguruan Tinggi / Sekolah |                            |
| cv              |   | 1         | S1           | 2000        | 2004          | Teknik Mesin            | Institut Teknologi Bandung | Actions v                  |
| Penilaian       | < |           |              |             |               |                         |                            | Edit                       |
|                 |   |           |              |             |               |                         |                            |                            |

# 2. Menu Pengisian Deskripsi Diri

Proses berikutnya yang harus dilakukan oleh setiap peserta sertifikasi dosen tahun 2019 adalah melakukan Pengisian **Deskripsi Diri**. Yang harus diperhatikan oleh setiap peserta adalah pengisian setiap komponen harus terdiri dari minimal **150 kata**. Apabila terdapat isian dari salah satu atau lebih dari komponen isian yang kurang dari 150 kata maka tidak akan dilakukan penilaian terhadap **Deskripsi Diri** dari peserta terkait. Untuk dapat melakukan pengisian **Deskripsi Diri** peserta dapat mengakses pada menu yang ada pada sebelah kiri dari laman aplikasi seperti pada gambar dibawah ini:

| (≦) ≡                                                                                                    | Aplikasi Sertifikasi Dosen                                                                                                    | 着 Dosen Yang Diusulkan | 0 |
|----------------------------------------------------------------------------------------------------|----------------------------------------------------------------------------------------------------|------------------------|---|
| MENU                                                                                                    | Pengisian Deskripsi Diri settifkasi 2017                                                                                                    |                        |   |
| 🔲 Biodata Dosen <                                                                                                    | & SERTIFIKASI 2017                                                                                                    |                        |   |
| <ul> <li>Penilaian &amp; Monitoring ~</li> <li>Penilaian Persepsional</li> <li>Pengisian Deskripsi Diri</li> </ul>                                                                                                    | Periode pengisian deskripsi diri dimulai, silahkan mengisi deskripsi diri<br>Periode pengisian deskripsi diri: 01 August 2017 - 01:05 sampai dengan 29 August 2017 - 08:45 |                        |   |
| Solution Contraction Contractica Contractica Contracti | Errorl Ada jawaban kurang dari 150 kata<br>Silahkan cek jawaban anda.                                                                                                    |                        |   |
|                                                                                                    | ▲ PENGEMBANGAN KUALITAS PEMBELAJARAN                                                                                                    |                        | ^ |
|                                                                                                    | ▲ PENGEMBANGAN KEILMUAN                                                                                                    |                        | ^ |
|                                                                                                    | ▲ PENGABDIAN KEPADA MASYARAKAT                                                                                                    |                        | ^ |
|                                                                                                    | ▲ MANAJEMEN PENGELOLAAN INSTITUSI                                                                                                    |                        | ^ |
|                                                                                                    | ▲ PENINGKATAN KUALITAS KEGIATAN MAHASISWA                                                                                                    |                        | ^ |
|                                                                                                    | Submit                                                                                                    |                        |   |

# A. Deskripisi Diri Komponen A (Pengembangan Kualitas Pembelajaran)

Pada Deskripisi Diri Komponen A terdiri dari 5 poin yaitu: (1).Usaha Kreatif,

- (2). Dampak Perubahan,
- (3). Disiplin,
- (4). Keteladanan dan poin ke
- (5). Keterbukaan Terhadap Kritik.

| <u>(</u> | Aplikasi Sertifikasi Dosen                                                                                                    | 🍐 Dosen Yang Diusulkan | ۰ |
|----------|----------------------------------------------------------------------------------------------------|------------------------|---|
|          | & PENGEMBANGAN KUALITAS PEMBELAJARAN                                                                                                    |                        | ~ |
|          | Usaha Kirestif<br>Berlian conzin nyata semua usaha krestif yang telah atau sedang Saudara lakulaan umuk meningkatian kualtas pembelujaran                                |                        |   |
|          | juntah lata R, mininal 150 kata<br>Dangak Perubahan<br>Jeangan dempet deri usaha kenetif yang belah setu sedang Sudara kilukan                                           |                        |   |
|          |                                                                                                    |                        | Æ |
|          | Denjan<br>Berlan cotot nyas kedispinan yang Saudara tunjuktan dalam pelaisanaan pembalgiran.                                                                             |                        |   |
|          | jumlin hata: 8, minima 198 kuta<br>Keseladanan<br>Berlian conto nyata keseladaran yang Saudara turjuakan delam peleksanan pembelujaran.                                  |                        | £ |
|          | Junish kara, K. molmal 150 kara<br>Keterbukaan Tenbadap kritik<br>Belikan conton nysta keterbukaan tenbadip kritik yang Saudera bujukkan delam peleksanaan pemberajaran. |                        |   |
|          | jumbh kasz 8, minimal 150 kasa                                                                                                    |                        | # |

Data isian akan secara otomatis tersimpan ketika peserta beralih melakukan pengisian dari setiap kolom ke kolom berikutnya tanpa harus melakukan klik pada tombol **Submit.** 

# B. Deskripisi Diri Komponen B (Pengembangan Keilmuan)

Pada Deskripsi Diri Komponen B terdiri dari 5 poin yaitu:

- (1). Produktivitas Ilmiah,
- (2). Makna dan Kegunaan,
- (3). Usaha Inovatif,
- (4). Konsistensi dan
- (5). Target Kerja.

| = (ف) | Aplikasi Sertifikasi Dosen                                                                                                    | 🏯 Dosen Yang Diusulkan |   |
|-------|----------------------------------------------------------------------------------------------------|------------------------|---|
|       | a PENGEMBANGAN KEILMUAN                                                                                                    |                        | ~ |
|       | Prediationtas Emish<br>Zeodras produk taryo lawah (bulu, artile), paten, di) yang telah Saudara hasilian dan phak yang mempublikasikannya (upisasilan bulis bulis bulis bulis bulis bulis bulis bulis delem lempiran). Begimana makna dan kegunaannya delem pengembangan kelimuan. |                        |   |
|       | Juntin hara Quminnal 159 kara                                                                                                    |                        | 4 |
|       | Mana dan Kopinan<br>Bepinnen melan dan kejuraan karje yang telah Seudara hatikan dalam pengembangan kelimuan.                                                                                                    |                        |   |
|       | Juman sea 4, mininal 150 seas<br><b>Usaha Jong Sudare Nasilian tersebut memilik nial invustif</b>                                                                                                    |                        |   |
|       | Juniah kasa 0, mininal 195 kasa<br>Kanaliteteti<br>Belian coroch nyea konsistensi Sauders unjukkan dalam pengembangan kelimuankeahlan.                                                                                                    |                        | 4 |
|       |                                                                                                    |                        | Ŀ |
|       | Perset kerja<br>Teget kerja<br>Belinan comon nyela sanget kerja yang Seudara tunjuktan dalam pengambangan kelimuar/kanitan.                                                                                                    |                        |   |
|       | Jumin kass Quminnal 159 kass                                                                                                    |                        | Æ |

Data isian akan secara otomatis tersimpan ketika peserta beralih melakukan pengisian dari setiap kolom ke kolom berikutnya tanpa harus melakukan klik pada tombol **Submit.** 

## C. Deskripisi Diri Komponen C (Pengabdian Kepada Masyarakat)

Pada Deskripsi Diri pada Komponen C terdiri dari 5 poin yaitu:

- (1). Implementasi Kegiatan,
- (2). Perubahan,
- (3). Dukungan Masyarakat,
- (4). Kemampuan Komunikasi dan
- (5). Kemampuan Kerjasama.

| ( <u>(</u> ) = ) | Aplikasi Sertifikasi Dosen                                                                                                    | 🏯 Dosen Yang Diusulkan |    |
|------------------|----------------------------------------------------------------------------------------------------|------------------------|----|
|                  | A PENGABDIAN KEPADA MASYARAKAT                                                                                                    |                        | ~  |
|                  | Implementali Kagistan.<br>Berlan conton nyira penergan Ilmurkanilan Saudara dalam berbagai kegistan pengobdian kepada matyarakat.                                  |                        |    |
|                  |                                                                                                    |                        |    |
|                  | Jamin tala kunitensi kerkasi<br>Perabahan<br>Desiripsian dangak perubahan seraadip kegistan tersebut.                                                              |                        |    |
|                  |                                                                                                    |                        |    |
|                  | Jumbi Nes 4, minina 119 Nea<br>Dokungen Masyankat<br>Derinplana Juurgen myseniat eshedap lagistan tersebut.                                                        |                        |    |
|                  |                                                                                                    |                        |    |
|                  | Jumba husz 8, minimal 198 tasa<br>Kemampuan Kemunikasi<br>Berlaria tottam ingra kemampuan berlamunikasi jeng Saudara tunjukkan delam pengabdian tepada masjurakas. |                        |    |
|                  |                                                                                                    |                        |    |
|                  | Jumah hase 4, mininal 190 kwa<br>Kemampan Kerjesana<br>Bernan coroti nya kemempuan kerjesana yang Saudara burjukkan dalam pengabalan kepada manyarakat.            |                        |    |
|                  |                                                                                                    |                        |    |
|                  | Jumiah kara: 0, minimal 158 kara                                                                                                    |                        | _£ |

Data isian akan secara otomatis tersimpan ketika peserta beralih melakukan pengisian dari setiap kolom ke kolom berikutnya tanpa harus melakukan klik pada tombol **Submit.** 

# D. Deskripisi Diri Komponen D (Manajemen Pengelolaan Institusi)

Pada Deskripsi Diri pada Komponen D terdiri dari 5 poin yaitu:

- (1). Implementasi Kegiatan,
- (2). Dukungan Institusi,
- (3). Kendali Diri,
- (4). Tanggung Jawab dan
- (5). Keteguhan pada Prinsip.

| = 🖄 | Aplikasi Sertifikasi Dosen                                                                                                    | 🏯 Dosen Yang Diusulkan |   |
|-----|----------------------------------------------------------------------------------------------------|------------------------|---|
|     | a MANAJEMEN PENGELOLAAN INSTITUSI                                                                                                    |                        | ~ |
|     | Implemental Registan<br>Berlan contoh nyeta isombud Saudara sebagai dosen, berupa pemikiran uruk meningkatkan kueltas manajemeri/pengebikan institud (universitas, fakultas, jurusan, laboratorium, manajemen sistem informasi akademik, di) den implementasi kegidaan. |                        |   |
|     | jumiah kara @, minima 198 kana.<br>Dan bagaman kakturajan institusi terhadap kegistan tersebuk.                                                                                                    |                        |   |
|     | Jumah kasa 0, motimal 150 kasa<br>Kenakal Dat                                                                                                    |                        |   |
|     | benan conon nyea xeroas on ying sakara buljukan solage ober baam mpemeraa menyenen pegirolaan notool.                                                                                                    |                        |   |
|     | Junina kaza (terinina) 156 kaza                                                                                                    |                        |   |
|     | anggang zwan.<br>Benan Constri nyeta tanggunglawab yang Saudara tunjukkan sebagai dolan dalam implemental mangjener/ pengetokan institusi.                                                                                                    |                        |   |
|     | Juman kasa 0, minimal 158 kata                                                                                                    |                        |   |
|     | Ketegunan Pata Prinsip<br>Berlian conton nyeta keteguhan pada prinsip yang Saudara turijukkan astagai dosen dalam implementasi manajement pengelokaan institusi.                                                                                                    |                        |   |
|     | L Jumien Isaze 0, minimal 150 teza                                                                                                    |                        |   |

Data isian akan secara otomatis tersimpan ketika peserta beralih melakukan pengisian dari setiap kolom ke kolom berikutnya tanpa harus melakukan klik pada tombol **Submit.** 

# E. Deskripisi Diri Komponen E (Peningkatan Kualitas Kegiatan Mahasiswa)

Pada Deskripsi Diri pada Komponen E terdiri dari 4 poin yaitu:

(1).Peran,

- (2). Implementasi Kegiatan,
- (3). Interaksi dan poin;
- (4). Manfaat Kegiatan.

| = 😒 | Aplikasi Sertifikasi Dosen                                                                                                    | 🚢 Dosen Yang Diusulkan | ſ  |
|-----|----------------------------------------------------------------------------------------------------|------------------------|----|
|     | ▲ PENGABUHAN KEPADA MASYARAKAT                                                                                                    |                        | ^  |
|     | ▲ MANAJEMEN PENGELOLAAN INSTITUSI                                                                                                    |                        | ^  |
|     | ▲ PENINGKATAN KUALITAS KEGIATAN MAHASISWA                                                                                                    |                        | ~  |
|     | Peran<br>Britan coton nyita peran Suudara sebagai dosen, baik benya kegiatan maujuun pemikiran dalam meningkasan kualtas kegiatan mahasswa.                       |                        |    |
|     |                                                                                                    |                        |    |
|     | Junish kasa 0, minima 159 kasa<br>Ingjenenetad Kgiotan<br>Sapatebar di nua pandimi di dala Indoneserati mekatasa badian makatisa                                  |                        |    |
|     |                                                                                                    |                        |    |
|     | Junish kazu 4, minina 158 kaza                                                                                                    |                        | li |
|     | menenum<br>Bernan contoh nyata interneti yang Saudara tunjukkan dalam peningatan tualitas kegiatan mahadiana.                                                     |                        |    |
|     |                                                                                                    |                        | 10 |
|     | Junish karu & minima 198 kesa<br>Manfas Kegistan<br>Dan berivar conton nyeta manfast kegistan bak bagi mahasiana institusi Sudere, maupun phak kan yang teritbat. |                        |    |
|     |                                                                                                    |                        |    |
|     | Jumith kaza 8, minima 150 kaza                                                                                                    |                        | _4 |
|     | Submit .                                                                                                    |                        |    |

Data isian akan secara otomatis tersimpan ketika peserta beralih melakukan pengisian dari setiap kolom ke kolom berikutnya tanpa harus melakukan klik pada tombol **Submit.** 

## 3. Upload Surat Pernyataan

Setiap peserta diwajibkan untuk meng-Upload Surat Pernyataan yang telah ditandatangani oleh peserta dan Pimpinan Perguruan Tinggi yang bersangkutan. Untuk melakukan proses tersebut peserta dapat mengakses pada menu **Dokumen Surat Pernyataan** yang ada pada menu sebelah kiri dari laman aplikasi.

|                                                                       | Aplikasi Sertifikasi Dosen a Dosen Sona Dosen                                                                                                    | ٢ |
|-----------------------------------------------------------------------|----------------------------------------------------------------------------------------------------|---|
| MENU                                                                  | Upload Penyataan Peserta sertifikasi 2017                                                                                                    | ~ |
| <ul> <li>Penilaian &amp; Monitoring &lt;</li> <li>Dokumen </li> </ul> | Periode pengisian deskripsi diri dimulai, silahkan mengisi deskripsi diri & upload dokumen pernyataan<br>Periode pengisian deskripsi diri: 01 August 2017 - 01:05 sampai dengan 31 August 2017 - 09:45 |   |
| Surat Pernyataan                                                      | Dokumen Pernyataan Peserta       Browse       No file selected.         file yang diterima : pdf       submit       Download Dokumen Pernyataan                                                        |   |

Perhatian:

- A. Masing-masing peserta harus mengambil surat pernyataan untuk diri sendiri dengan mengklik pada tombol **Download Dokumen Pernyataan** seperti pada gambar diatas.
- B. Dibubuhi materai 6000 pada sebelum ditanda-tangani peserta;
- C. Setelah ditanda-tangani pimpinan PT, dicap stempel resmi PT;
- D. Di scan dalam bentuk file;
- E. Klik Browse untuk memilih berkas yang akan di unggah, lalu klik **Submit** untuk meng upload surat pernyataan tersebut